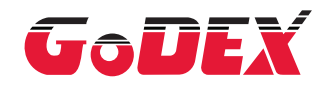

### Настольный термотрансферный принтер серии EZ100/EZ300/EZ500 РУКОВОДСТВО ПОЛЬЗОВАТЕЛЯ

Перевод выполнен компанией СКАНКОД (www.scancode.ru) - официальным дистрибьютором продукции GODEX на территории РФ

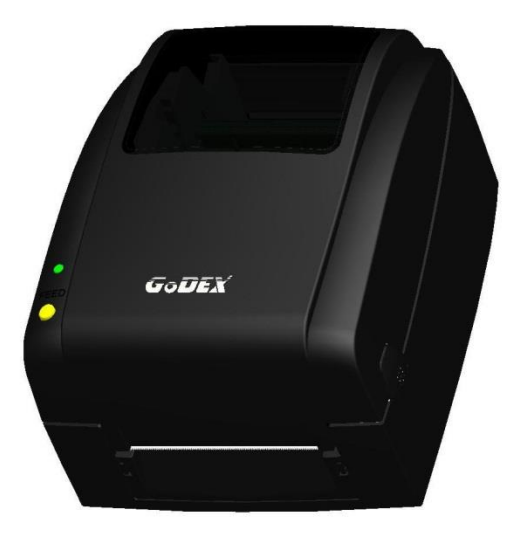

Руководство пользователя : серия EZ100/EZ300/EZ500 Версия : Rev A Дата публикации : 2019.01.30 Артикул : 920-015511-00

### руководство пользователя СОДЕРЖАНИЕ

| 1    | Принтер этикеток                                 | 001 |
|------|--------------------------------------------------|-----|
| 1.1  | Комплектация                                     | 001 |
| 1.2  | Знакомство с вашим принтером                     | 002 |
| 2    | Подготовка принтера к работе                     | 004 |
| 2.1  | Открытие принтера                                | 004 |
| 2.2  | Открытие механизма печати                        | 005 |
| 2.3  | Установка термотрансферной ленты                 | 006 |
| 2.4  | Установка рулона этикеток                        | 800 |
| 2.5  | Установка рулона этикеток (Модель с отделителем) | 010 |
| 2.6  | Установка рулона этикеток (Модель с резаком)     | 013 |
| 2.7  | Установка узла подачи этикеток                   | 014 |
| 2.8  | Подготовка к печати бирок                        | 015 |
| 2.9  | Подключения принтера к управляющему компьютеру   | 016 |
| 2.10 | Установка драйвера                               | 017 |
| 3    | Панель управления                                | 020 |
| 3.1  | Панель управления и светодиодная индикация       | 020 |
| 3.2  | Предупреждения об ошибках                        | 021 |
| 3.3  | Калибровка этикетки и самопроверка               | 022 |
| 3.4  | Режим дампа памяти (Dump Mode)                   | 023 |
| 4    | ПО NetSetting для Ethernet                       | 024 |
| 4.1  | Установка программного обеспечения NetSetting    | 024 |
| 4.2  | Интерфейс NetSetting                             | 025 |
| 5    | Обслуживание и регулировка                       | 032 |
| 5.1  | Очистка печатающей термоголовки                  | 032 |
| 5.2  | Регулировка давления печатающей термоголовки     | 033 |
| 5.3  | Регулировка линии печати                         | 033 |
| 5.4  | Очистка резака (Модель с резаком)                | 034 |
| 5.5  | Устранение неисправностей                        | 035 |
|      | Приложения                                       |     |
|      | Технические характериститки EZ100                | 036 |
|      | Технические характериститки EZ300/EZ500          | 037 |

#### ДЕКЛАРАЦИЯ СООТВЕТСВИЯ СТАНДАРТАМ ФЕДЕРАЛЬНОЙ КОМИССИИ ПО СВЯЗИ США ДЛЯ АМЕРИКАНСКИХ ПОЛЬЗОВАТЕЛЕЙ

Это устройство было испытано и признано соответствующим ограничениям для Класса В цифровых устройств в соответствии с Частью 15 подраздела В Правил Федеральной Комиссии Связи. Эти требования установлены с целью обеспечения помехоустойчивости и предотвращения возникновения помех при эксплуатации в жилых помещениях. Данное устройство генерирует, использует и может излучать энергию на радиочастотах. Будучи установленным и используемым с отклонением от требований инструкции производителя, оно также может стать источником радиопомех. Эксплуатация устройства в жилых помещениях может привести к созданию радиопомех. В этом случае пользователь будет обязан устранить их причину за свой счет.

#### ДЕКЛАРАЦИЯ О СООТВЕТСТВИИ СТАНДАРТАМ EMS И EMI ДЛЯ ПОЛЬЗОВАТЕЛЕЙ В ЕВРОПЕ

Это устройство было испытано и признано соответствующим требованиям в области электромагнитной совместимости, основанным на стандартах EN 55022:1998+A1:2000+A2:2003, CISPR 22, класс A EN 55024: 1998+A1: 2001+A2: 2003, IEC 61000- 4 серия EN 61000-3-2 / 2000 & EN 61000-3-3 / 1995. Это устройство также было испытано и признано соответствующим европейскому стандарту EN55022 в области предельных значений как обычных, так и кондуктивных излучений.

#### СЕРИЯ EZ100/EZ200/EZ500 К КОТОРОЙ ОТНОСИТСЯ ДАННАЯ ДЕКЛАРАЦИЯ

#### СООТВЕТСТВУЕТ ТРЕБОВАНИЯМ СЛЕДУЮЩИХ СТАНДАРТОВ

EN55022: 1998, IEC 60950-1:2005(2nd Edition)+Am 1:2009, GB9254-2008 (Class A); GB17625. 1-2003; GB4943.1-2011, EN 55022:2006/A1:2007 Class A, EN61000-3-2:2006, EN 61000-3-3:2008 and EN55024:1998/A1:2001/A2:2003, IEC 61000-4-2:2008 series, UL 60950-1, 1st Edition, 2007-10-31, CSA C22.2 No. 60950-1-03, 1st Edition, 2006-07, CFR 47, Part 15

## ИНСТРУКЦИИ ПО ТЕХНИКЕ БЕЗОПАСНОСТИ

Пожалуйста, внимательно прочитайте следующие инструкции.

- 1. Берегите оборудование от влаги.
- 2. Перед подключением устройства к электрической розетке проверьте напряжение источника питания.
- 3. Убедитесь, что принтер выключен, прежде чем подключать кабель питания к разъему питания принтера.
- Во избежание повреждений от возможных кратковременных скачков напряжения рекомендуется подключить принтер к стабилизатору напряжения.
- 5. Во избежание поражения электрическим током на устройство не должны попадать жидкости.
- В целях безопасности и сохранения гарантии, устройство должны открывать только специалисты по обслуживанию, обладающие соответствующей квалификацией.
- 7. Ни в коем случае не следует выполнять ремонт или отладку устройства, находящегося под напряжением.

# Меры предосторожности при использовании аккумулятора

Пожалуйста, внимательно прочитайте следующие инструкции.

- Опасность взрыва при неправильной замене батареи.
   Заменяйте только на эквивалентный тип, рекомендованный производителем.
- 2. Утилизируйте использованные батареи в соответствии с инструкциями производителя.
- 3. Используйте только с указанной моделью адаптера питания.
- Изменения или модификации не одобренные стороной, ответственной за соответствие устройства нормативам, могут лишить юридических прав на эксплуатацию данного оборудования.

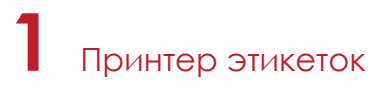

#### 1.1 Комплектация

Пожалуйста, убедитесь, что все перечисленные ниже элементы включены в комплект поставки вашего принтера.

(Комплектация и стиль логотипа могут различаться в зависимости от региона.)

Принтер этикеток

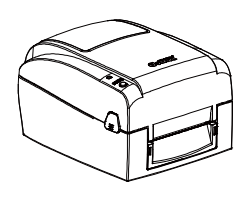

Кабель питания

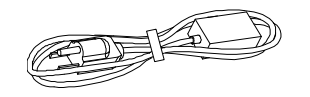

Адаптер питания

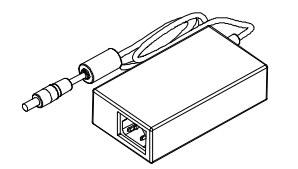

USB Кабель

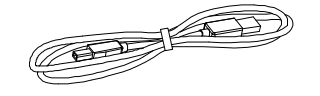

Термотрансферная лента

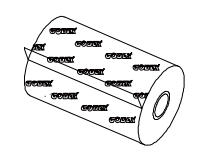

Рулон этикеток

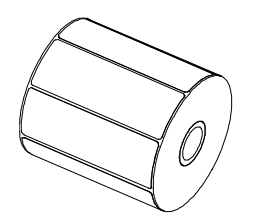

Узлы подачи ленты (набор из 2х)

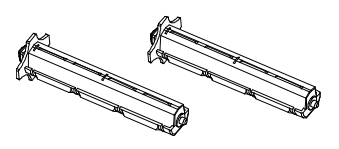

Пустая втулкуа ленты

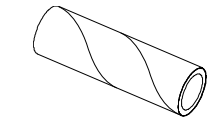

Узел подачи этикеток

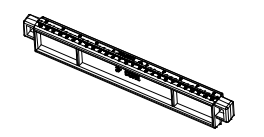

Направляющие пластины этикеток

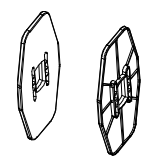

Быстрое руководство пользователя

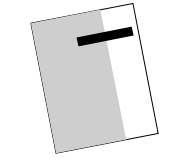

Компакт-диск Включая программное обеспечение GoLabel и руководство пользователя

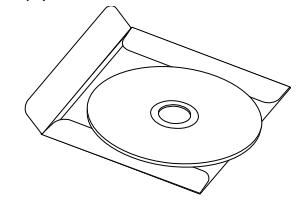

Принтер этикеток

#### 1.2 Знакомство с вашим принтером

#### • Вид спереди

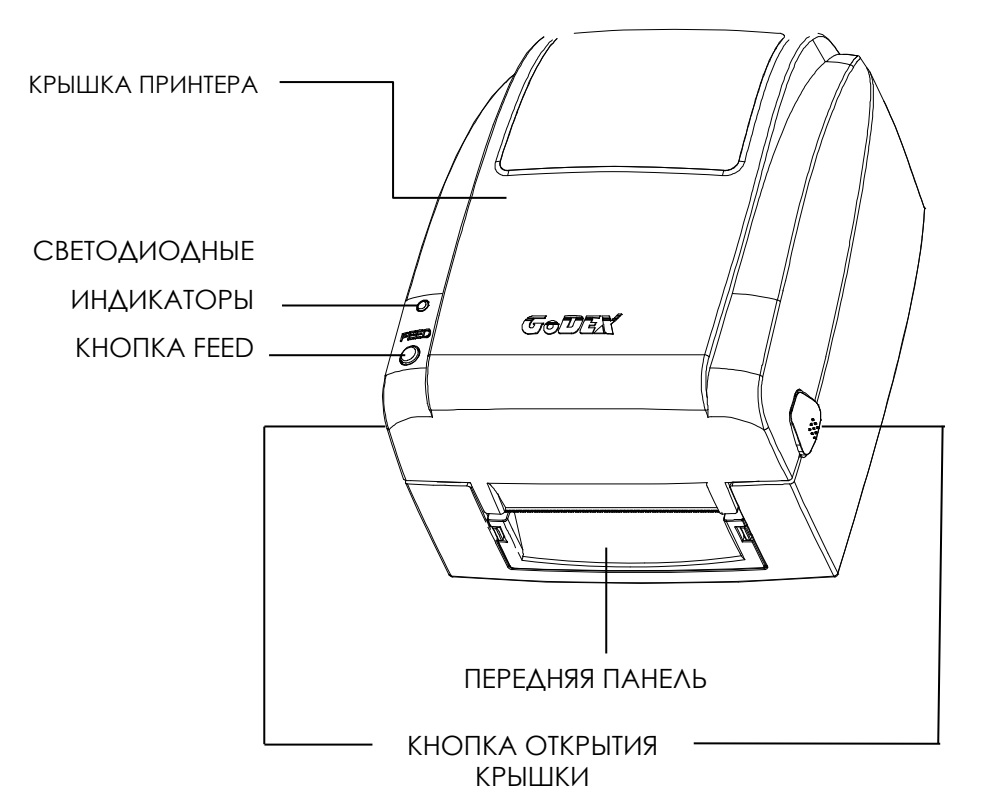

• Вид сзади

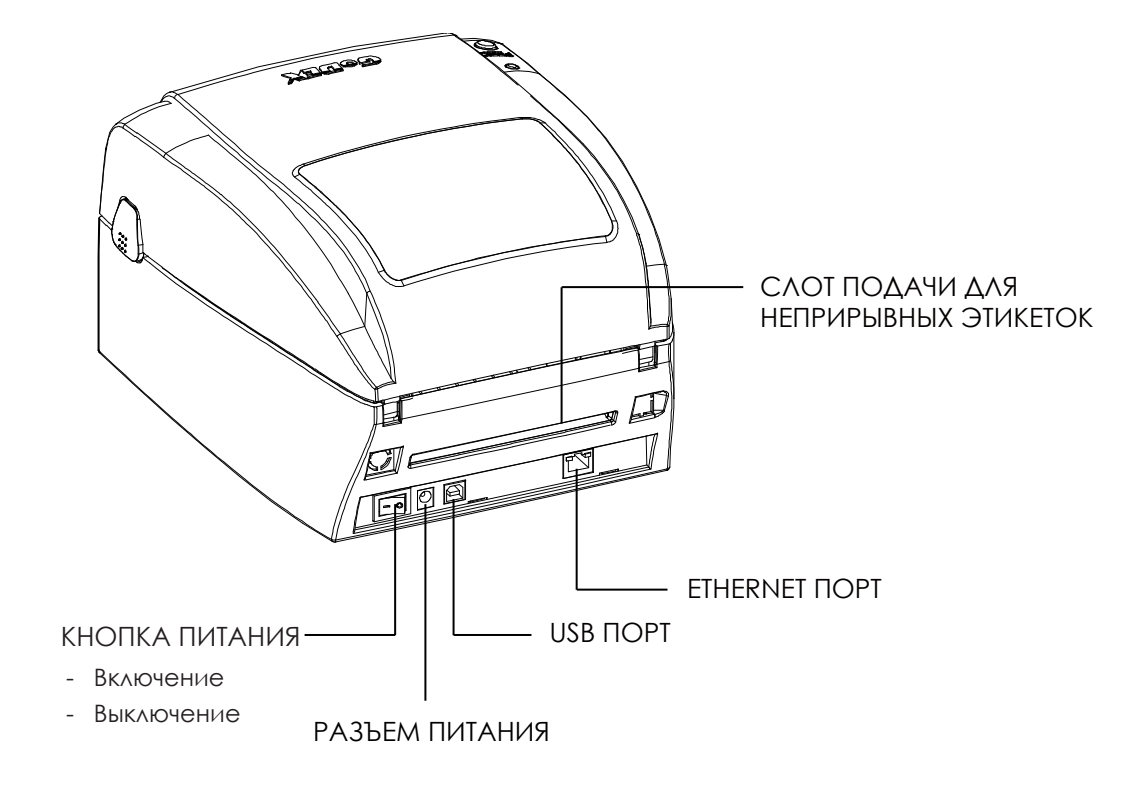

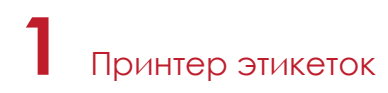

#### Внутренний вид принтера

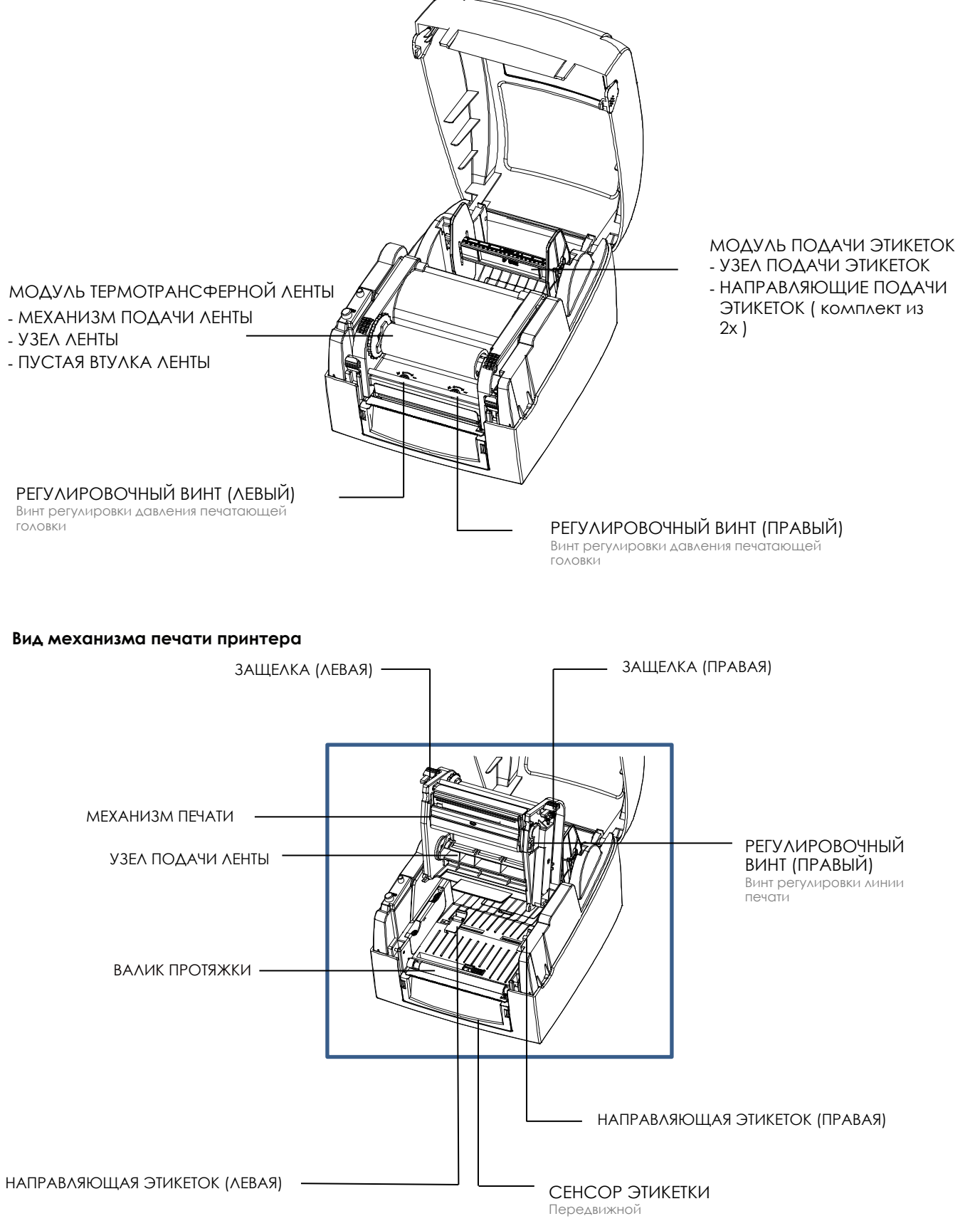

#### 2.1 Открытие принтера

#### Кнопки открытия крышки

Поместите принтер на плоскую поверхность. Откройте крышку принтера, нажав на кнопки на обеих сторонах корпуса принтера, и поднимите крышку принтера.

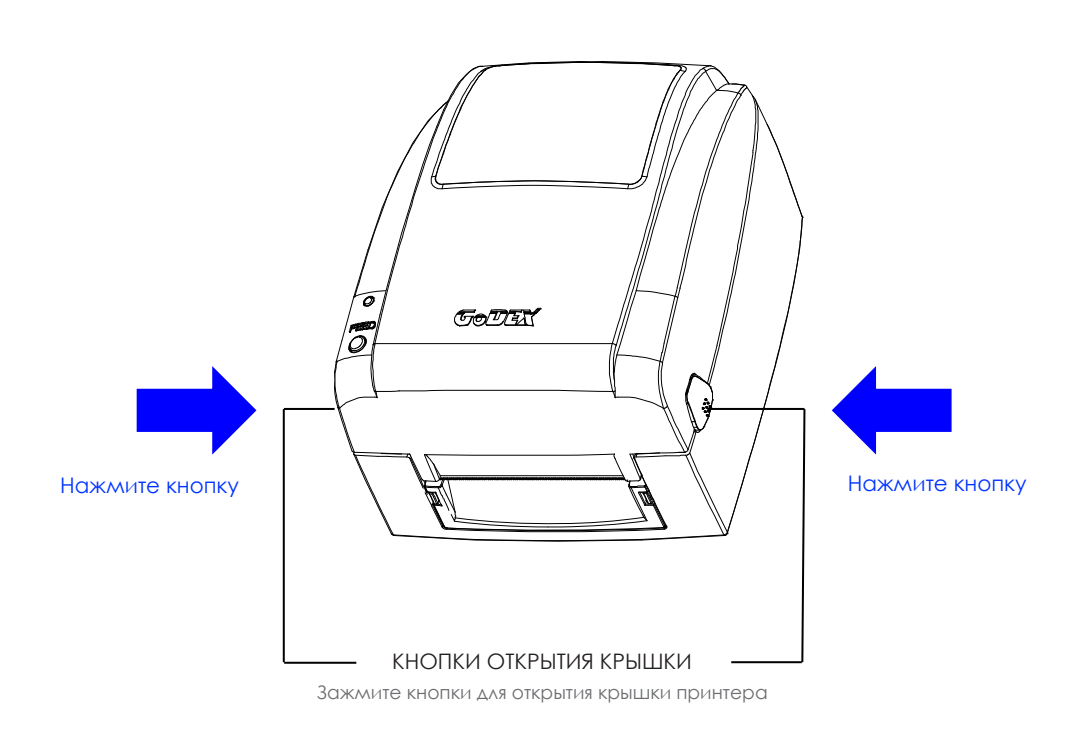

Поднимите крышку принтера назад

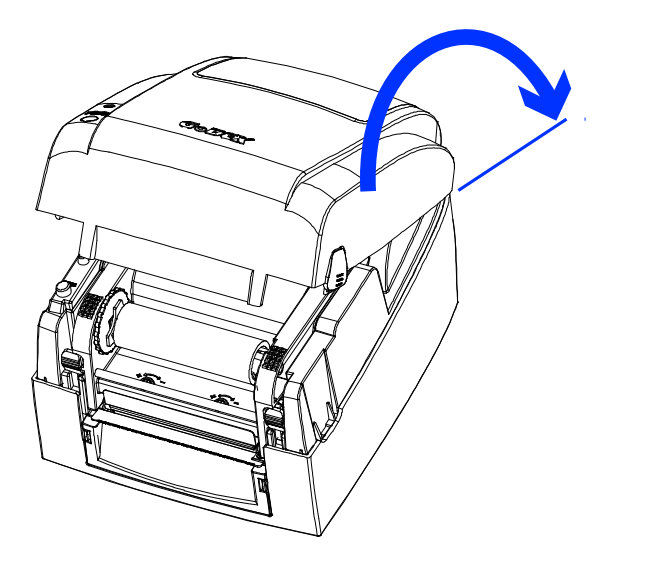

# 2 Подготовка принтера к работе

#### 2.2 Открытие механизма печати

#### Защелки механизма

Потяните защелки и поднимите механизм печати.

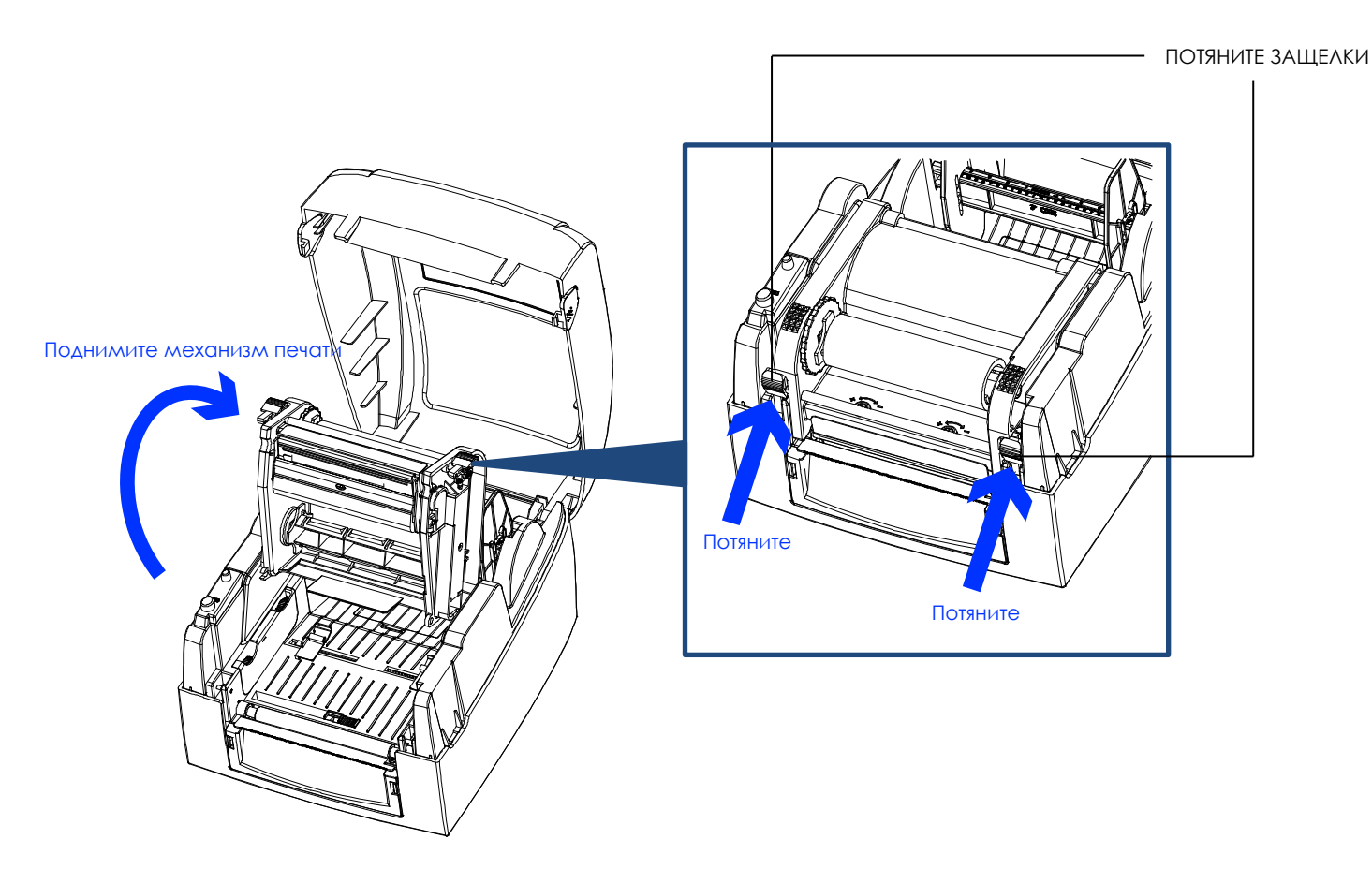

#### 2.3 Загрузка термотрансферной ленты

Установка нового рулона термотрансферной ленты

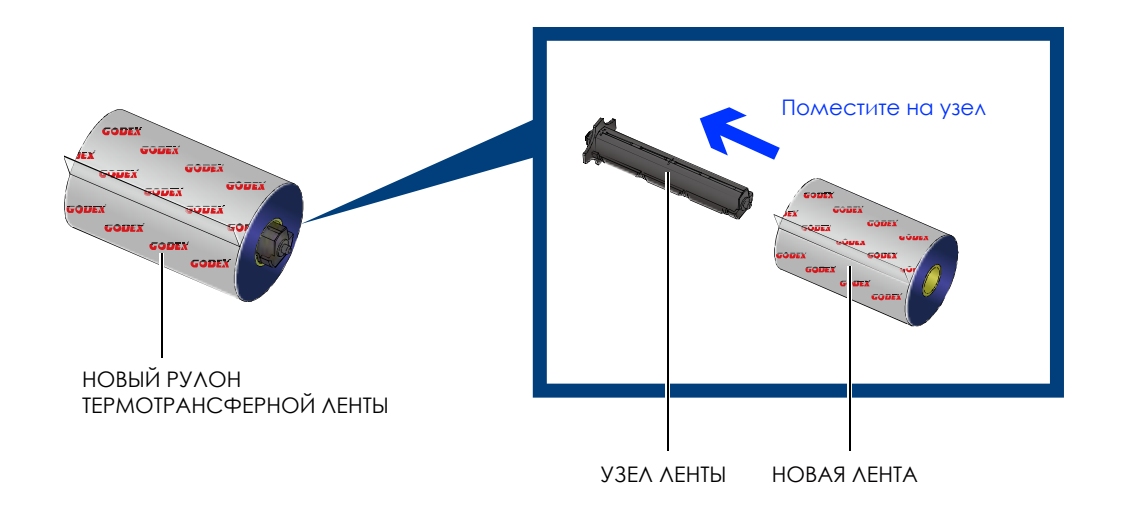

Поместите пустую сердцевину ленты на втулку, представляющую из себя узел подачи ленты.

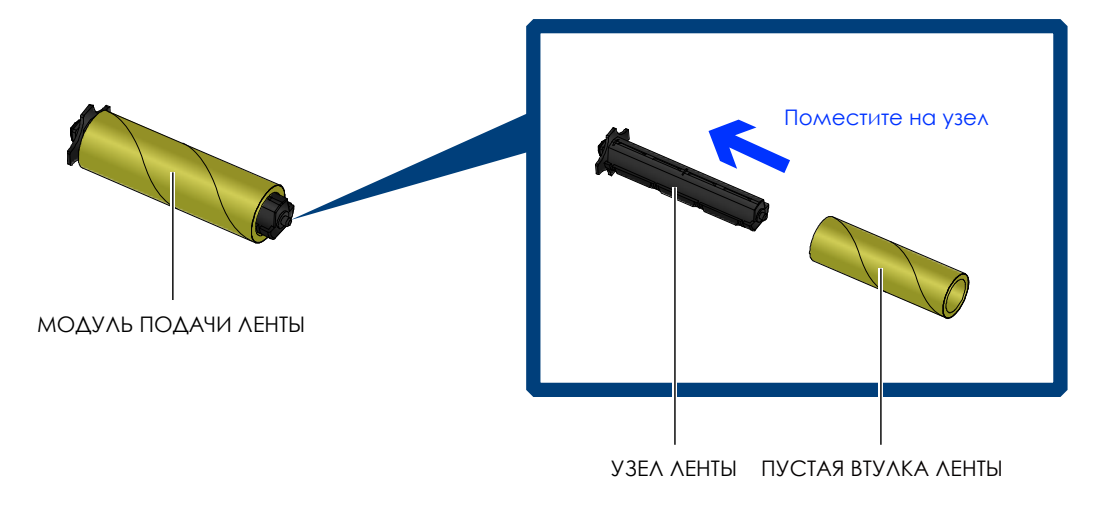

Прикрепите ленту с узла подачи ленты к пустой втулке на узле перемотки ленты и поверните последний на 2-3 оборота.

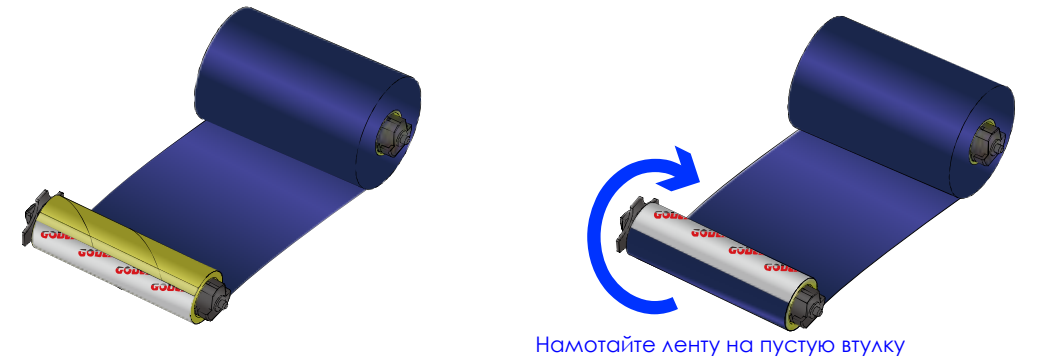

### 2 Подготовка принтера к работе

#### Установка модуля термотрансферной

ленты в принтер

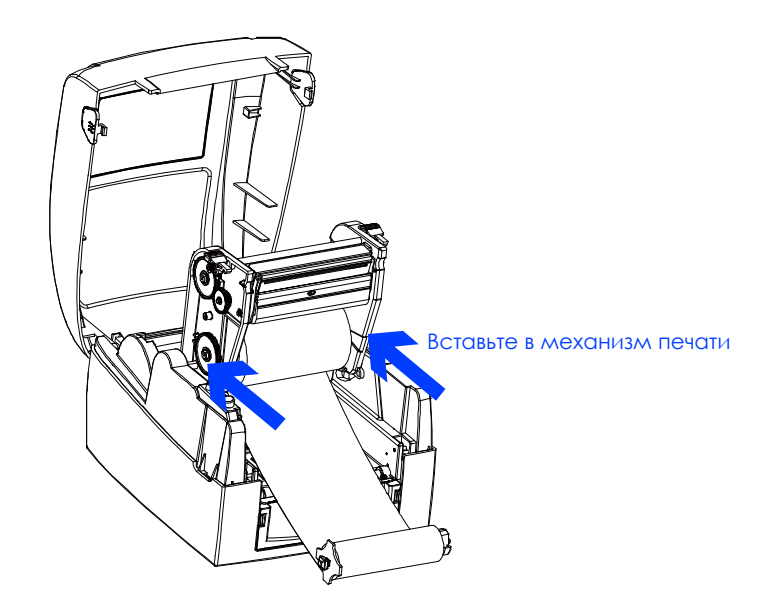

Проведите узел подачи ленты под печатающей головкой.

Вставьте узел перемотки ленты в механизм подачи ленты.

Закройте механизм печати так, чтобы крышка встала на место со щелчком.

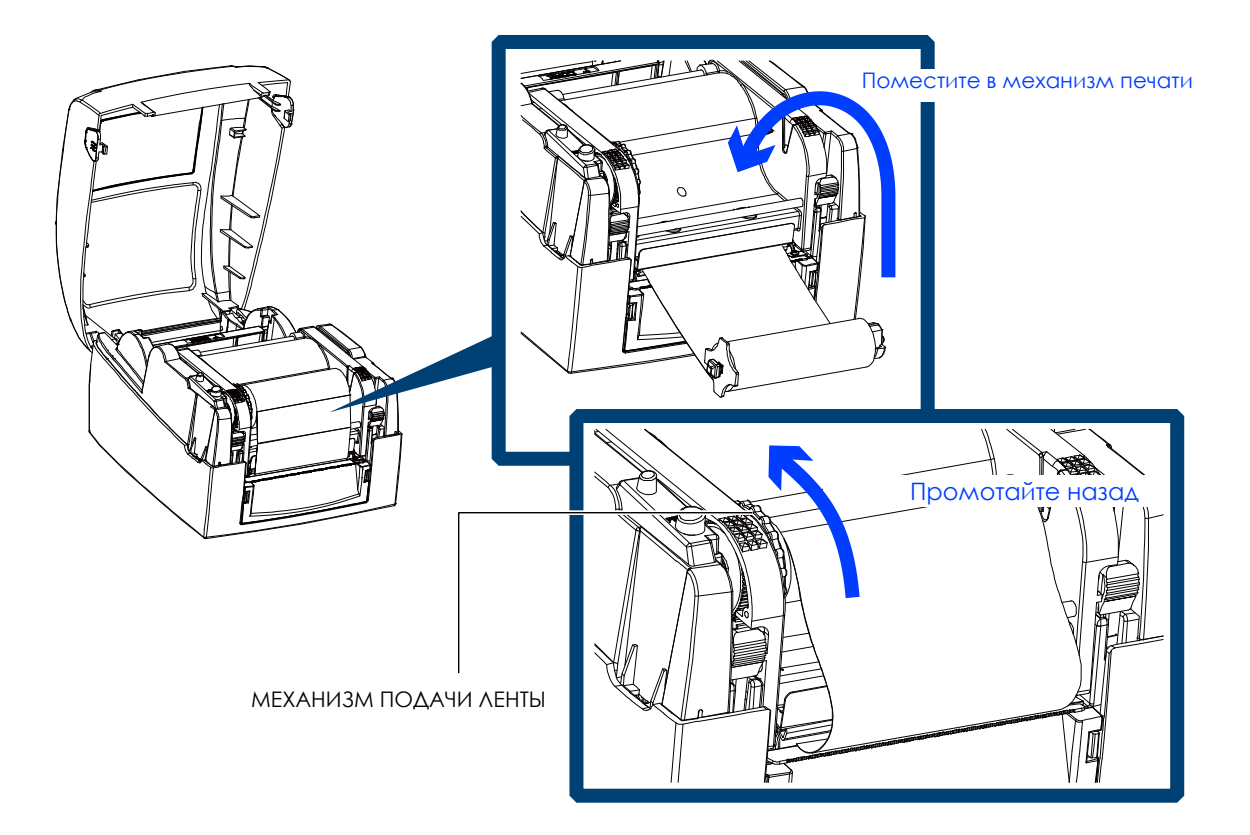

#### 2.4 Установка рулона этикеток

#### Загрузка материала для этикеток в принтер

1. Установите рулон этикеток на узел подачи, установите направляющие пластины на узел.

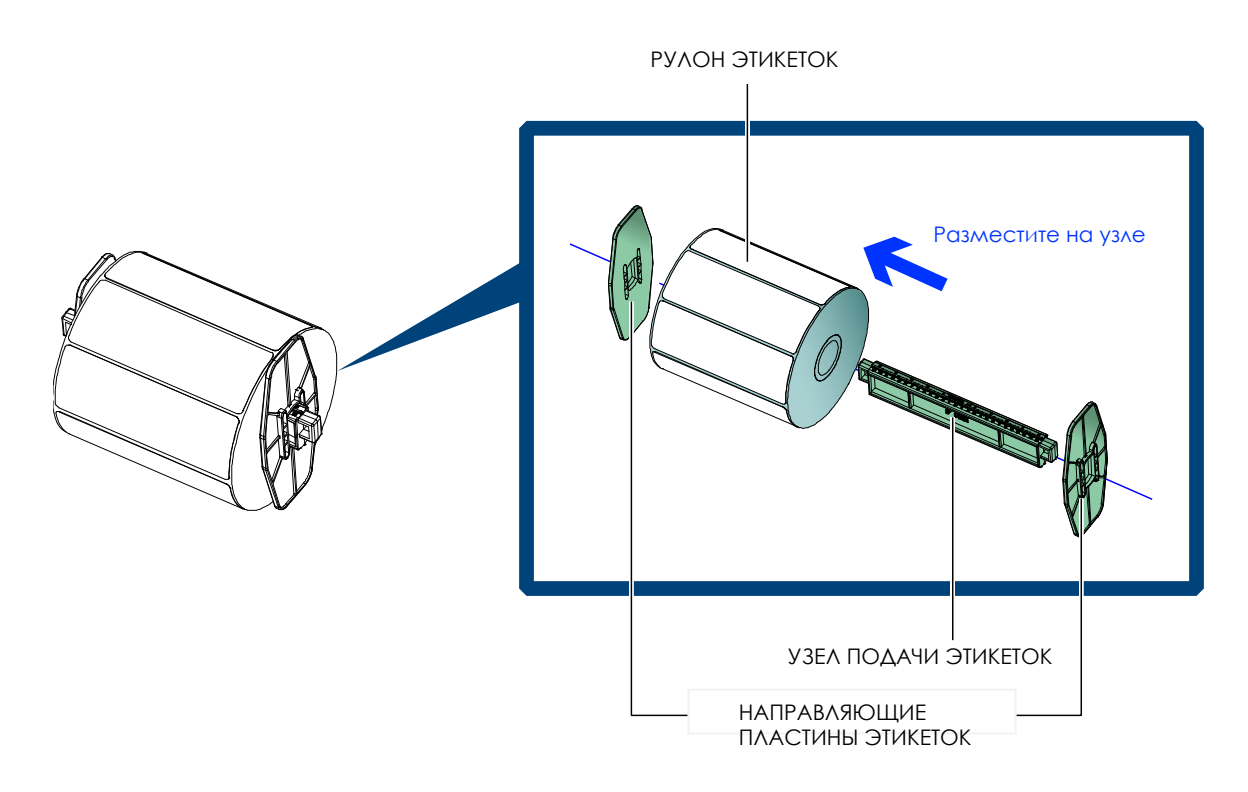

#### Установка модуля рулона этикеток в принтер

2. Теперь загрузите материал для этикеток в принтер.

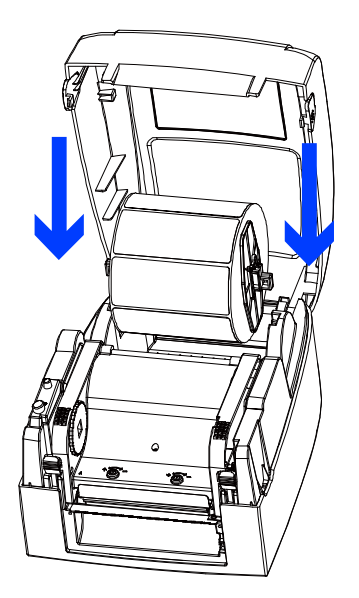

Поместите в принтер

## 2 Подготовка принтера к работе

Высвободите и поднимите механизм печати.

Протяните материал для этикеток через направляющие этикеток и до отрывной пластины. Подстройте направляющие этикеток под ширину этикеток.

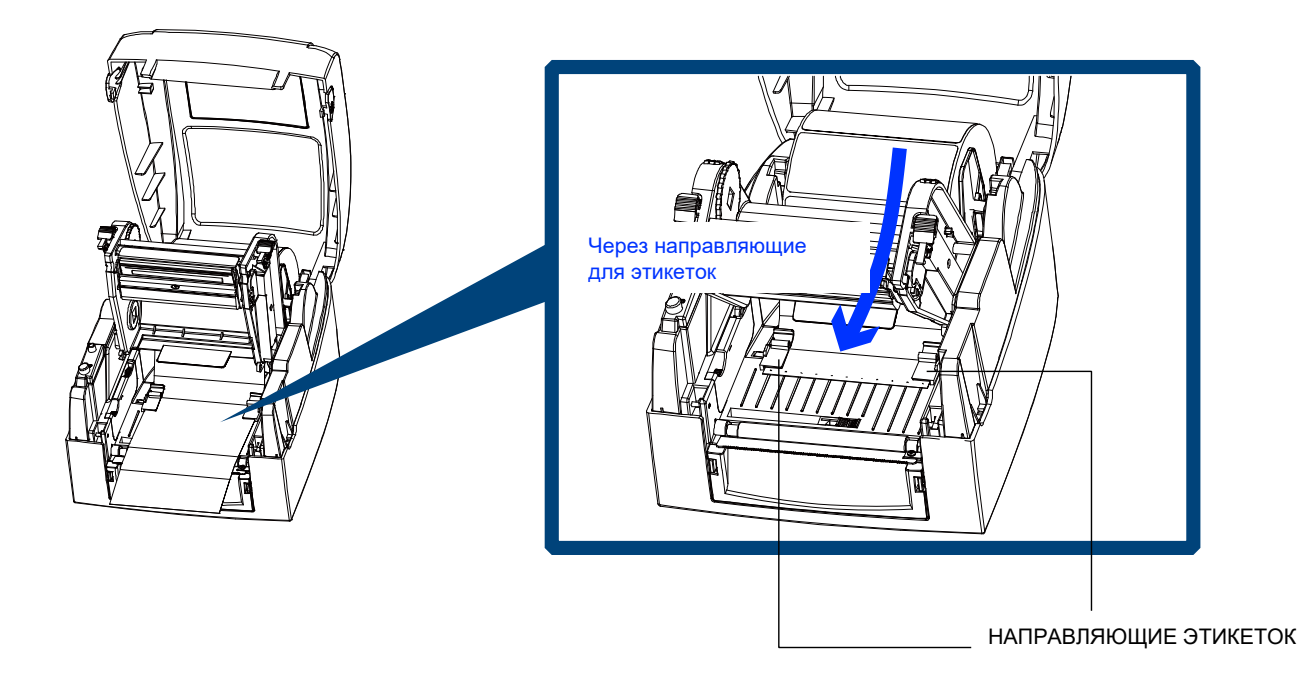

Закройте механизм печати

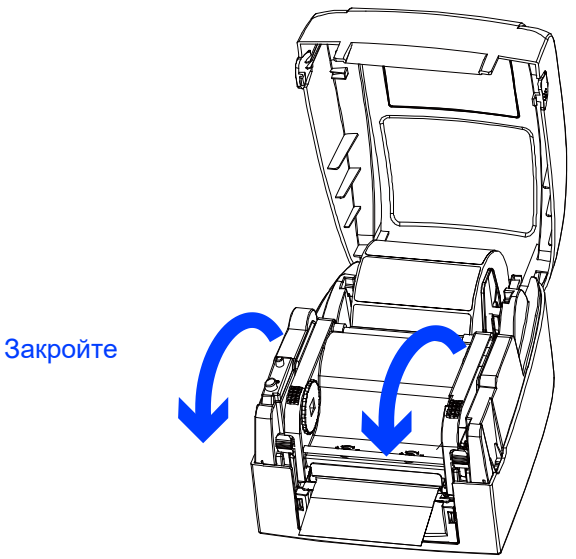

#### 2.5 Установка рулона этикеток (Модель с отделителем)

#### Загрузка материала для этикеток в принтер

1. Установите рулон этикеток на узел подачи, установите направляющие пластины на узел.

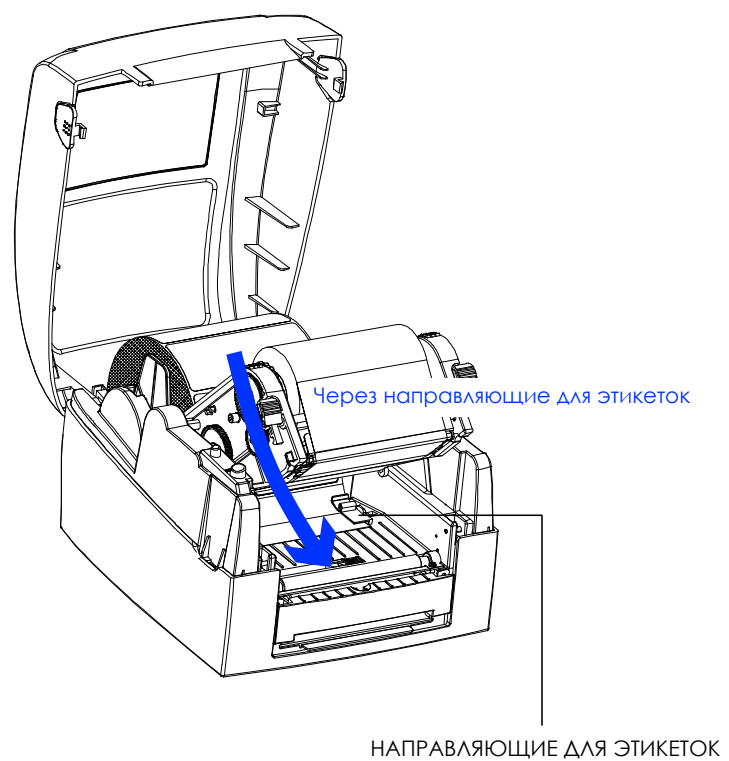

2. Удалите первые этикетки с подложки, чтобы можно было протянуть подложку через направляющие.

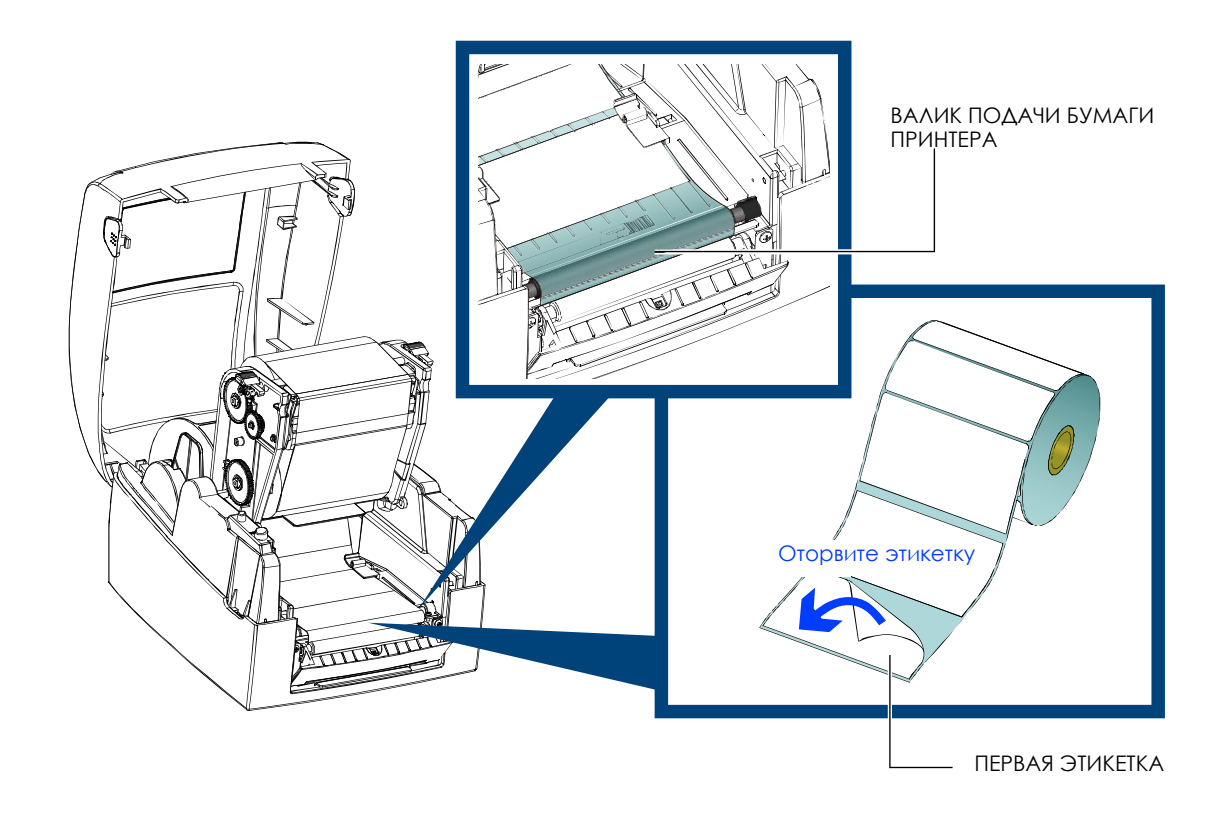

3. Пропустите материал для этикеток через принтер, как показано на рисунке справа.

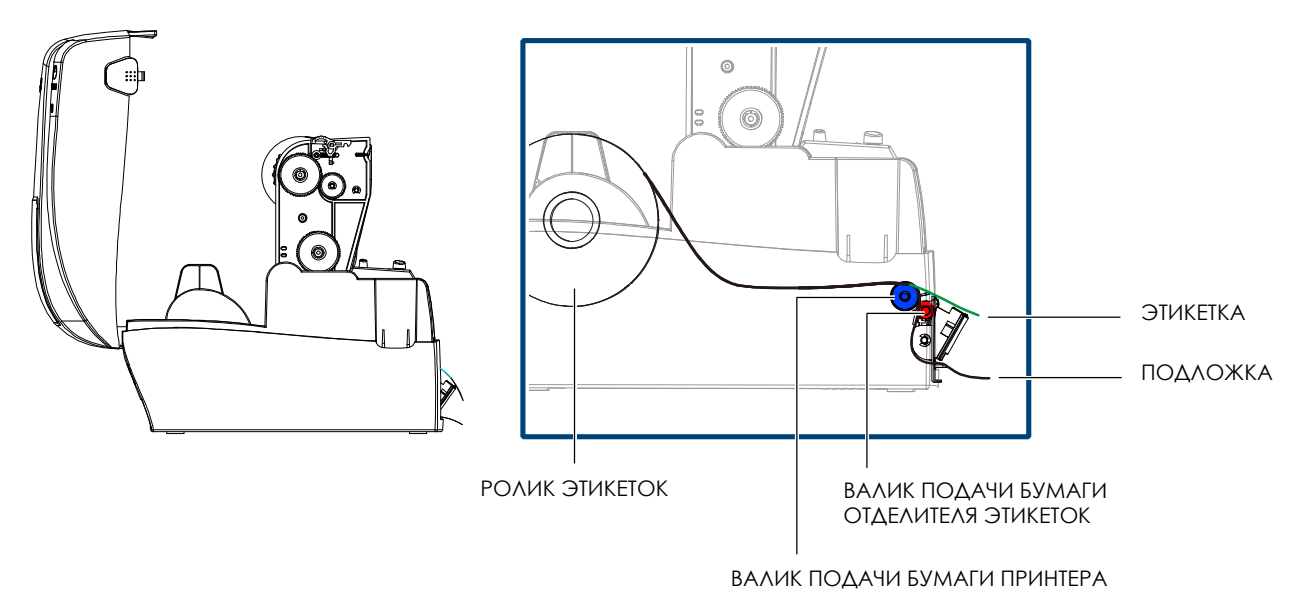

4. Закройте отделитель этикеток и механизм печати. На этом установка завершена.

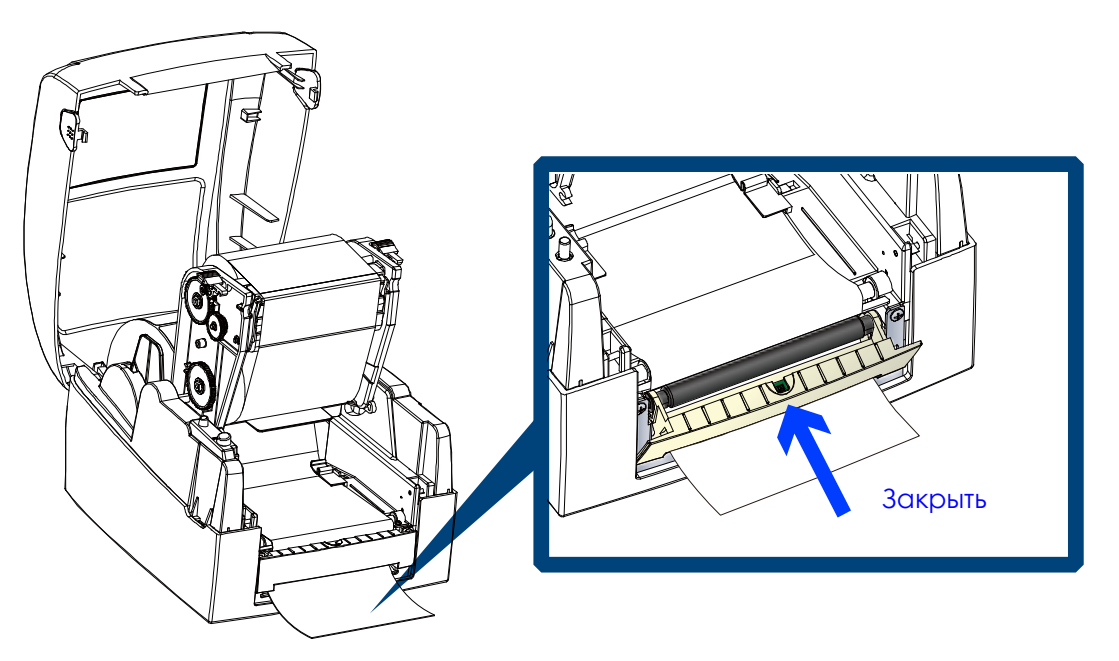

5. Нажмите кнопку FEED, чтобы подать этикетку. Этикетка будет отслаиваться от подложки, пока она проходит через отделитель этикеток.

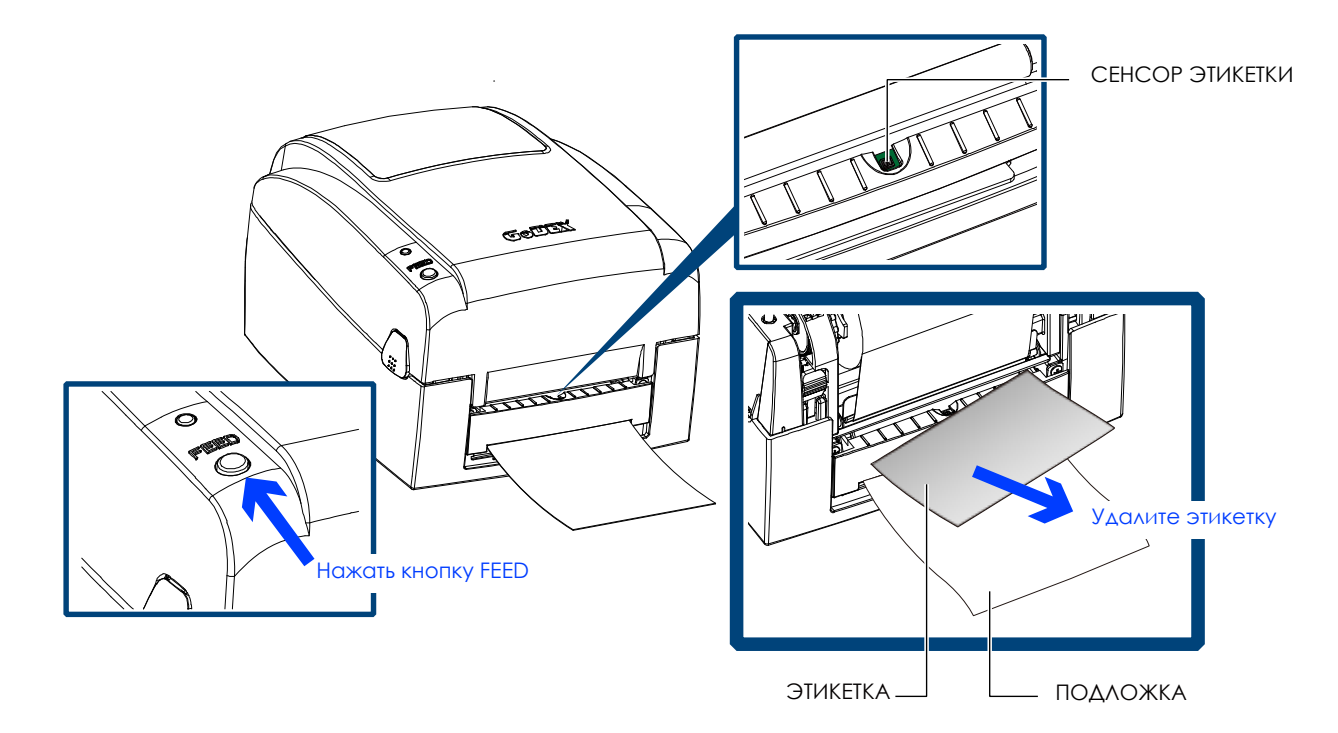

#### Примечание

- Рекомендуется толщина подложки для этикеток 0,006 мм  $\pm$  10% и вес 65 г / м2  $\pm$  6%.
- Отделитель этикеток может принимать этикетки с макс. шириной 110 мм. Этикетки должны быть высотой не менее 25 мм, чтобы обеспечить правильную работу отделителя этикеток.
- При использовании отделителя этикеток установите положение остановки на 9 мм.
- На модуле отделителя этикеток установлен датчик этикеток. Он остановит печать, если он будет закрыта этикеткой. Удалите последнюю напечатанную этикетку, и принтер продолжит печать следующей этикетки.

#### 2.6 Установка рулона этикеток (Модель с резаком)

#### Загрузка материала для этикеток в принтер

1. Установите рулон этикеток на узел подачи, установите направляющие пластины на узел. Закройте механизм печати.

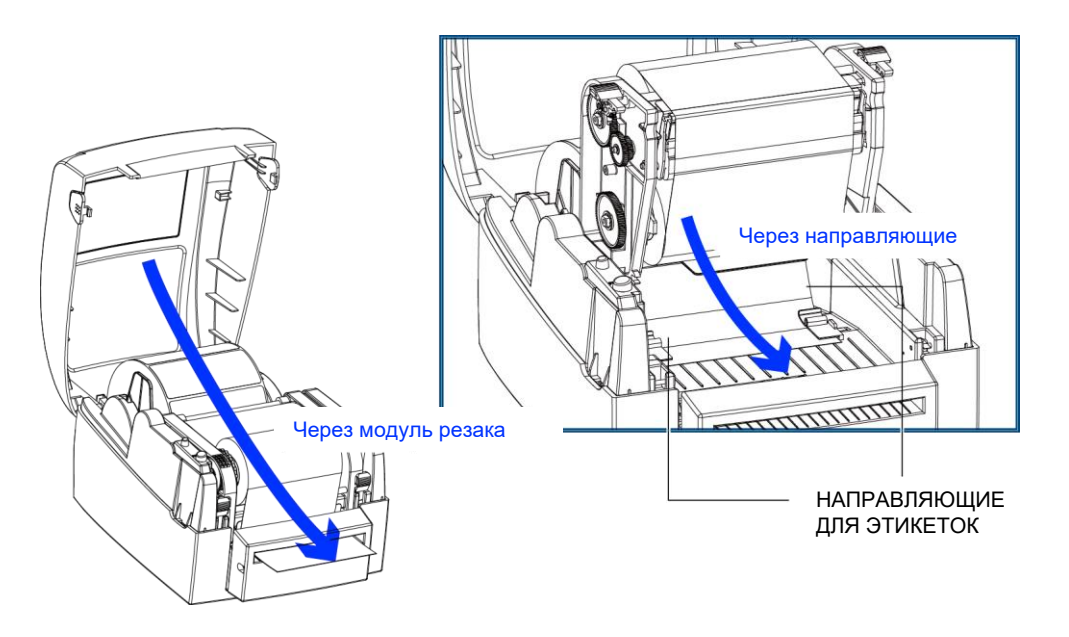

2. Нажмите кнопку FEED, чтобы подать этикетку.

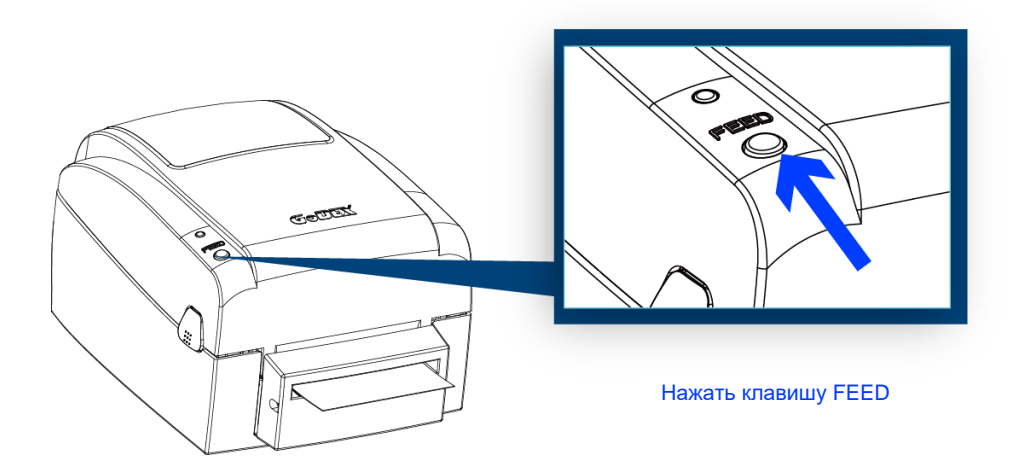

#### Примечание

- Не используйте для резки наклеек! Остатки клея останутся на лезвии резака и ухудшат его работу.
- Срок службы лезвия резака составляет 400 000 рурезов при использовании бумажной подложки толщиной 0,2 мм и шириной 3 дюйма. Вы можете резать бумагу с макс. шириной 116 мм.
- Этикетки должны быть высотой не менее 30 мм для обеспечения правильной работы резака.
- При установленном резаке рекомендуется установить положение остановки в GoLabel на 30 или значение Е на 30.
- Если вы используете резак, не используйте носитель с внутренней намоткой во время печати, иначе может произойти поломка.

#### 2.7 Установка узла подачи этикеток

#### 1" втулка

Установка втулки диаметром 1" на узел.

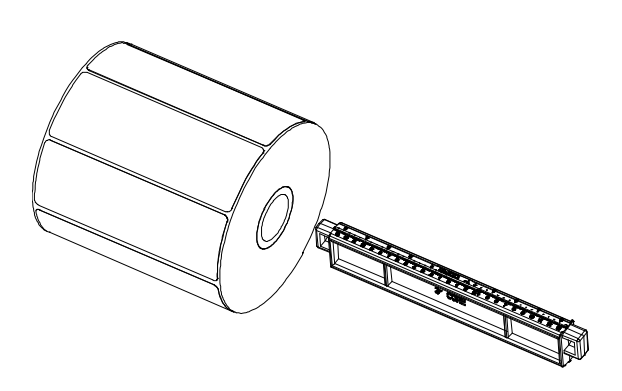

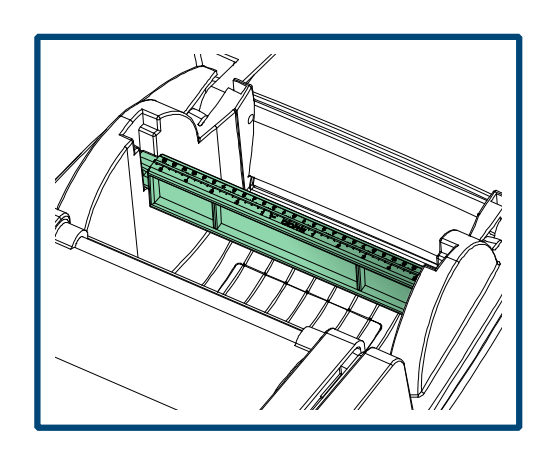

#### 1.5" втулка

Установка втулки диаметром 1.5" на узел.

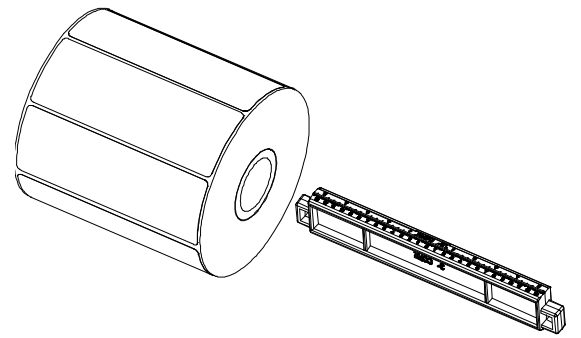

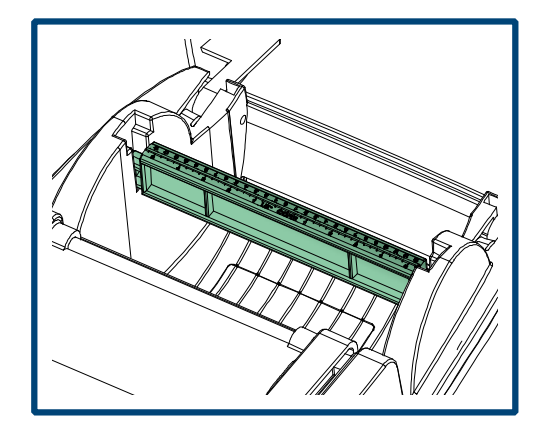

#### 3" втулка

Установка втулки диаметром 3" на узел.

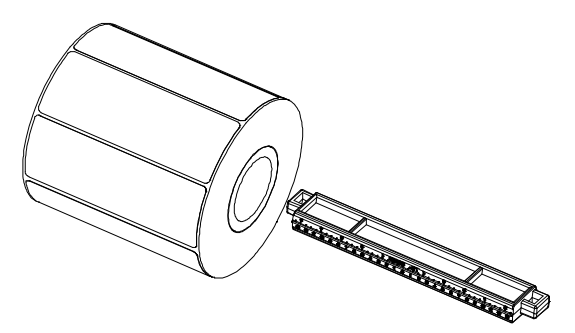

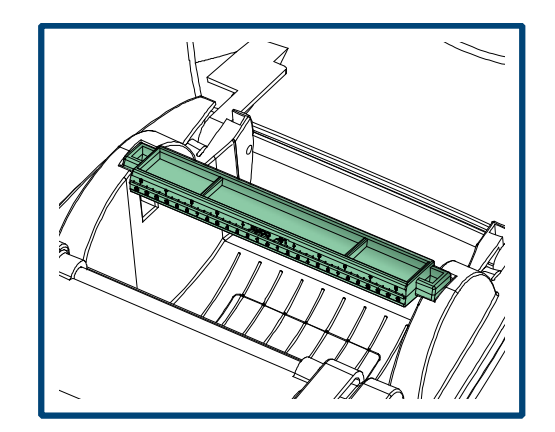

#### 2.8 Подготовка к печати бирок

При печати бирок отверстие для бирки указывает высоту этикетки. Поэтому во время настройки датчик должен располагаться непосредственно под отверстием для бирки, как показано на рисунке.

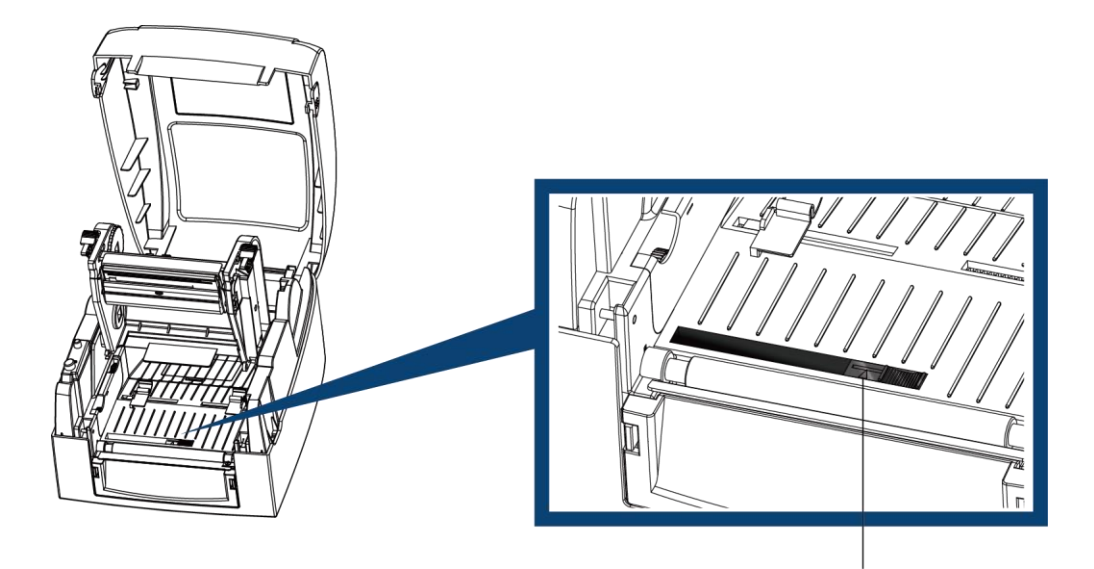

ПОЗИЦИЯ ДАТЧИКА

### 2 Подготовка принтера к работе

#### 2.9 Подключение принтера к управляющему компьютеру

- 1. Пожалуйста, убедитесь, что принтер выключен.
- 2. Подключите кабель питания к принтеру и подключите штекер адаптера питания к розетке.
- 3. Подключите USB/RS-232 кабель к принтеру и управляющему компьютеру.
- 4. Включите принтер. На панели управления должны загореться светодиодные индикаторы.

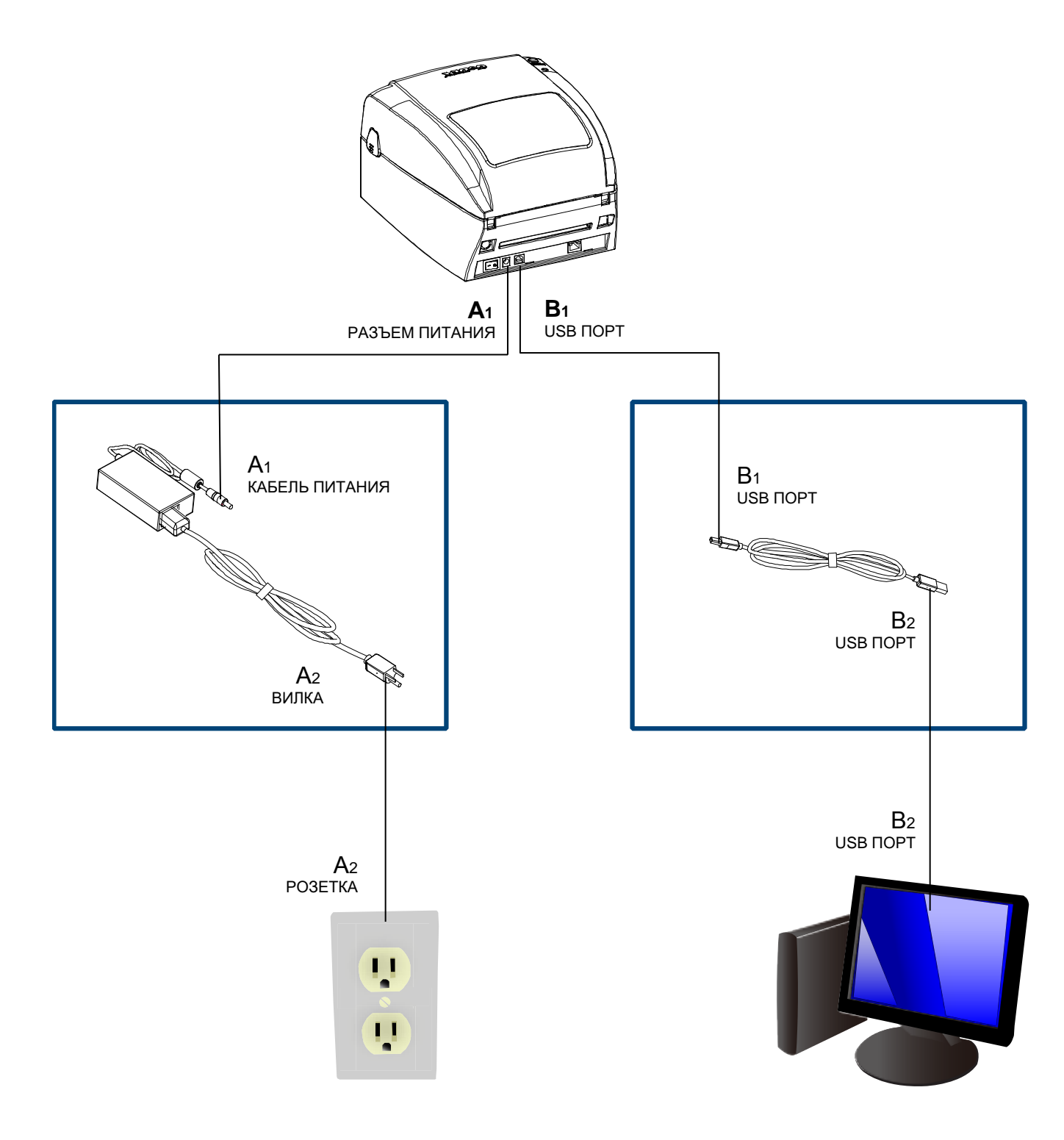

#### 2.10 Установка драйвера

Вставьте компакт-диск и откройте папку "Seagull Drivers" на компакт-диске.
 Выберите значок для файла драйвера и щелкните его, чтобы начать установку.

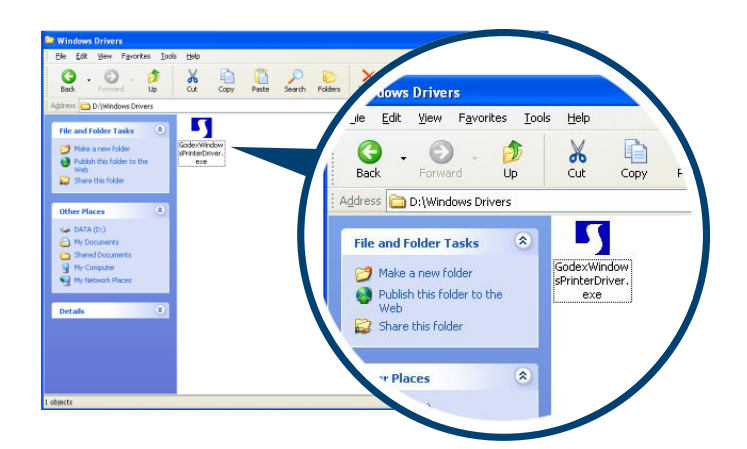

2. Мастер установки драйверов проведет вас через процедуру установки. Выберите «Установить драйверы принтера» и нажмите «Далее».

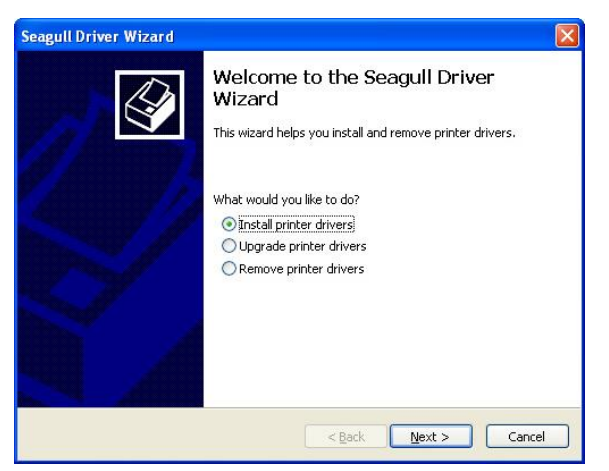

3. Выберите модель вашего принте

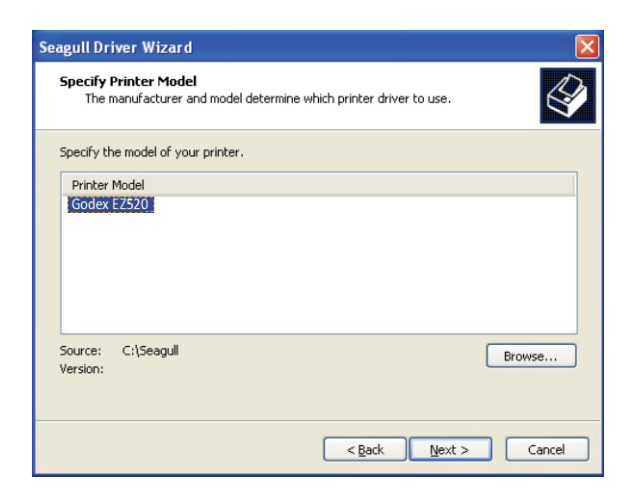

# 2 Подготовка принтера к работе

4. Укажите порт, используемый для подключения принтера к компьютеру.

| <b>gull Driver Wiza</b><br>Specify Port<br>A port is used to | rrd connect a printer to the computer.                                                |
|--------------------------------------------------------------|---------------------------------------------------------------------------------------|
| Specify the port that<br>not listed below, crea              | you are using. If you are connecting using TCP/IP or another port type te a new port. |
| Port                                                         | Туре                                                                                  |
| COM1:                                                        | Serial Port (9600:8N1)                                                                |
| FILE:                                                        | Local Port                                                                            |
| USB001                                                       | Virtual printer port for USB                                                          |
| USB002                                                       | Virtual printer port for USB                                                          |
| IP_192.168.1.7                                               | Standard TCP/IP Port (192.168.1.7:LPR)                                                |
|                                                              | Create Port Configure Port                                                            |
|                                                              | < Back Next > Cancel                                                                  |

5. Введите имя принтера и назначьте ему необходимые пра .

| Seagull Driver W                     | izard 🛛 🔀                                                                                 |
|--------------------------------------|-------------------------------------------------------------------------------------------|
| Specify Printer<br>Names are us      | Name<br>red to identify the printer on this computer and on the network.                  |
| Enter a name for<br>Printer name:    | this printer.<br>Godex E2520<br>r as the <u>d</u> efault printer                          |
| Specify whether of sharing, you must | r not you want to share this printer with other network users. When provide a share name. |
| ⊙ Do <u>n</u> ot share t             | his printer                                                                               |
| <u>O S</u> hare name:                | Godex_G500                                                                                |
|                                      | < <u>B</u> ack Next > Cancel                                                              |

6. По завершении установки будет выведена сводка настроек принтера Проверьте, верны ли настройки принтера и щелкните «Готово», чтобы приступить к копированию файлов драйвера. Подождите окончания копирования и завершите установку.

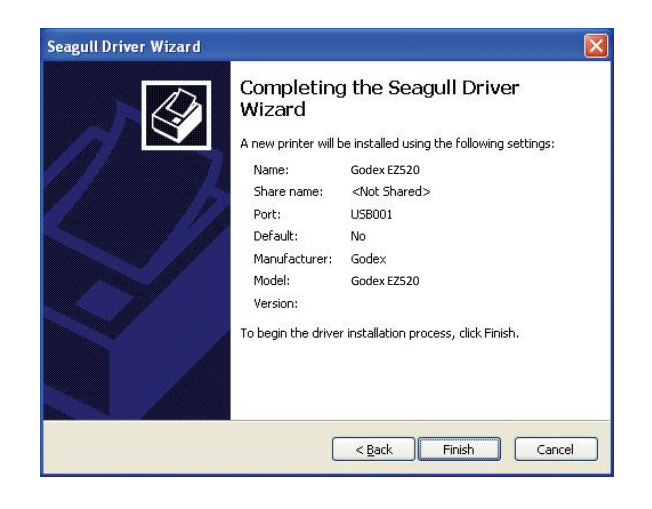

# 2 Подготовка принтера к работе

7. По завершении установки драйвера, новый принтер должен стать видимым в папке «Принтеры и факсы».

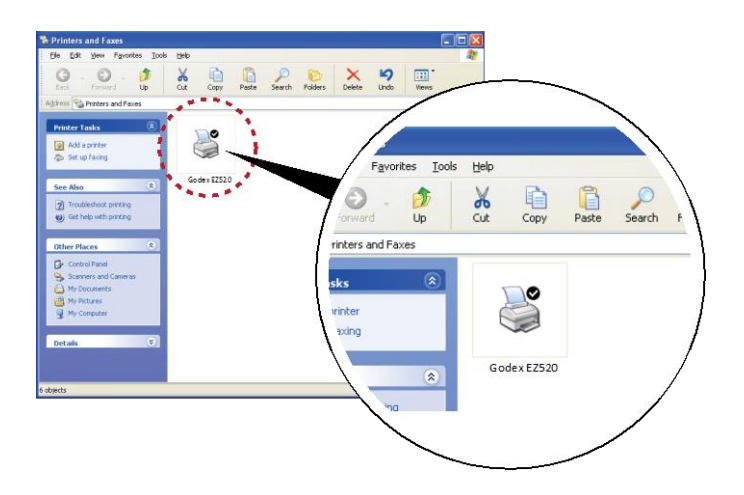

3.1 Панель управления и Светодиодная индикация

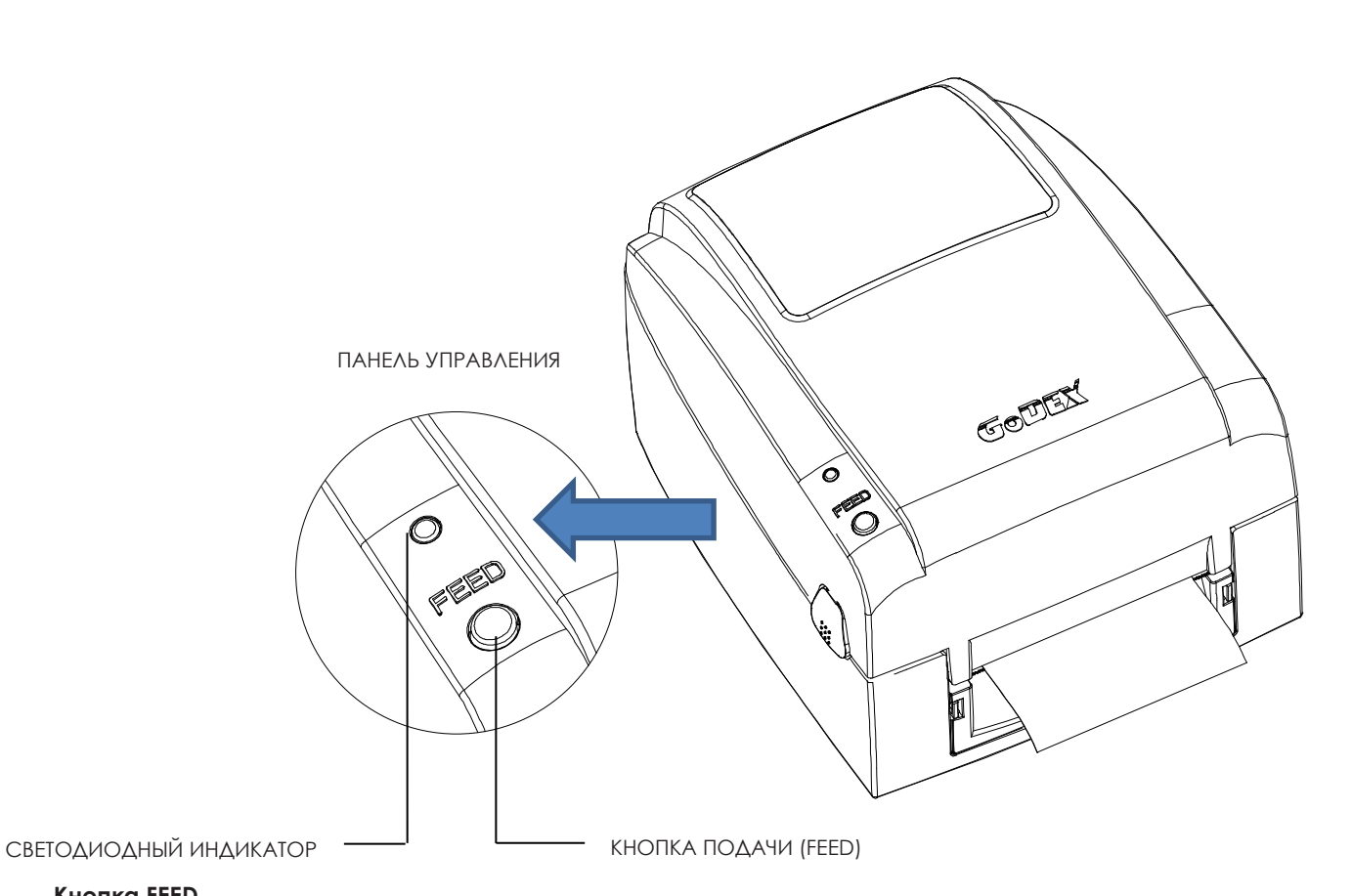

#### Кнопка FEED

Когда вы нажимаете кнопку FEED, принтер продвигает носитель до тех пор, пока кнопка FEED не будет отпущена. Если вы используете непрерывные носители, нажатие кнопки FEED будет увеличивать длину носителя до тех пор, пока кнопка не будет отпущена. Если вы используете носители с разрывами, однократное нажатие кнопки FEED продвинет только одну метку.

Если этикетка не останавливается в правильном положении, вам необходимо запустить функцию автоопределения для вашего носителя, см. Раздел 3.3 Калибровка этикетки и самотестирование.

#### Светодиодные индикаторы

| Цвет               | Статус   | Описание                                                                |
|--------------------|----------|-------------------------------------------------------------------------|
| Зеленый            | Ожидание | Принтер готов к работе.                                                 |
| Красный, Оранжевый | Ошибка   | Принтер обнаружил ошибку.<br>См. Раздел 3.2. Предупреждения об ошибках. |

#### 3.2 Предупреждения об ошибках

В случае возникновения проблемы, препятствующей нормальному функционированию принтера, вы увидите сообщение об ошибке на светодиодных индикаторах и услышите несколько звуковых сигналов. Предупреждения об ошибках описаны в таблице ниже.

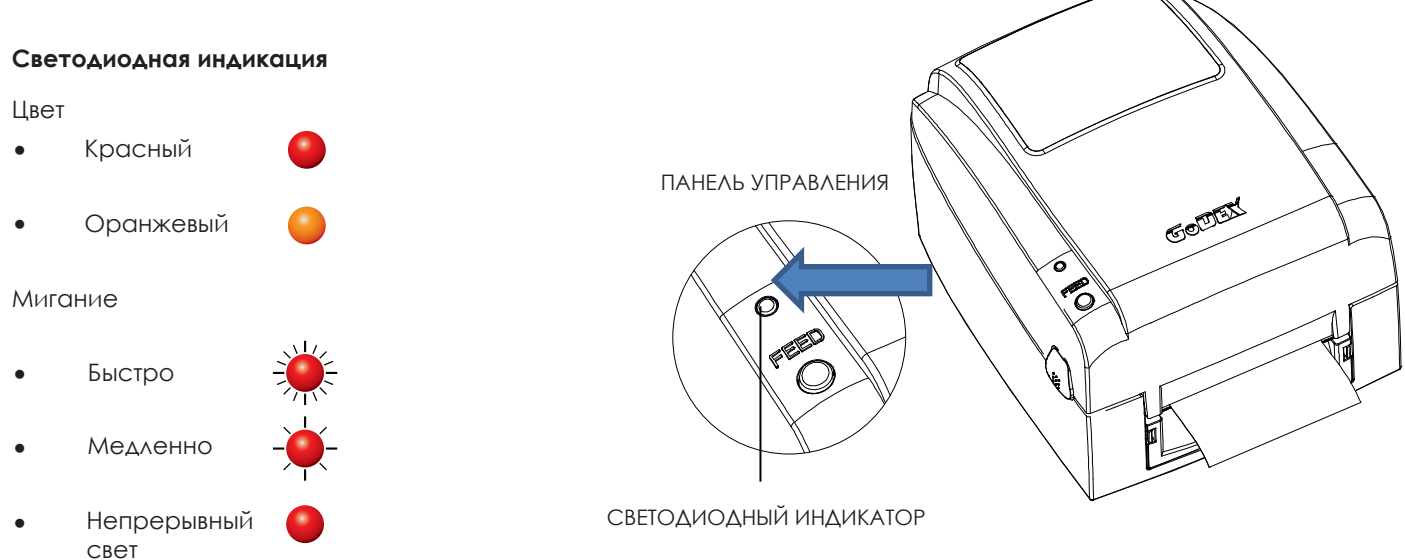

| Индикация | Гудки                                | Состояние                       | Описание                                                                                                    | Решение                                                                                                    |
|-----------|--------------------------------------|---------------------------------|----------------------------------------------------------------------------------------------------|----------------------------------------------------------------------------------------------------|
|           |                                      |                                 | Не обнаружено бумаги.                                                                                                    | Снова запустите функцию автоматического определения.                                                                                                    |
|           |                                      |                                 | Кончилась бумага или лента.                                                                                                    | Замените рулон этикеток или ленты.                                                                                                    |
| ÷ → 💥     | 2 х 2 гудка                          | Ошибка<br>материала             | Замятие бумаги.                                                                                                    | Возможные причины:<br>материал для печати застрял вокруг<br>резинового валика.<br>датчик не может обнаружить<br>расстояние или черную метку<br>между этикетками. |
|           | <u>.</u>                             |                                 | Лента не загружена, но в                                                                                                    | <ol> <li>Для работы в режиме<br/>термопереноса загрузите ленту.</li> </ol>                                                                                       |
| //\       |                                      |                                 | качестве режима печати выбран<br>режим термопереноса.                                                                                  | 2. 2. Или выберите режим прямой термопечати.                                                                                                    |
| ÷ → ∰     | - 2 х 3 гудка                        | Ошибка<br>настроек              | Память заполнена. Принтер<br>распечатывает сообщение<br>"Memory Full"(Память заполнена).                                               | Удалите ненужные данные из<br>памяти принтера.                                                                                                    |
| . 1 /     |                                      |                                 | Не удается найти файл. Принтер<br>распечатывает сообщение<br>"File name not found"<br>(Имя файла не найдено).                          | Используйте команду "~Х4" для<br>печати всех файлов. После этого<br>убедитесь, что файлы существуют<br>и их имена верны.                                         |
| -,,       | Сначала 2<br>гудка, затем<br>3 гудка | Ошибка<br>памяти                | а Файл с таким именем уже<br>существует. Принтер Изм<br>распечатывает сообщение попр<br>"Filename is repeated"<br>(Дублирующееся имя). | Измените имя файла и<br>попробуйте сохранить его снова.                                                                                                    |
|           | Нет                                  | Ошибка<br>печатающей<br>головки | Высокая температура<br>печатающей головки.                                                                                             | Подождите, пока печатающая<br>головка не остынет до рабочей<br>температуры. Затем принтер<br>переключится в режим ожидания, и<br>светодиод перестанет мигать.    |
| •         | 2 х 4 гудка                          | Ошибка<br>работы                | Печатающая головка<br>закрыта неправильно.                                                                                             | Откройте механизм печати и<br>снова закройте его.                                                                                                    |

#### 3.3 Калибровка этикетки и самотестирование

#### Калибровка этикетки

Принтер может автоматически определять и сохранять высоту этикетки. Это

означает, что хост-компьютеру нет необходимости передавать высоту этикетки на принтер.

#### Самопроверка

Функция самопроверки позволяет проверить, нормально ли работает принтер.

Процедуры калибровки размера этикетки и самопроверки:

- 1. Убедитесь, что материал этикетки установлен правильно.
- 2. Выключите принтер и нажмите кнопку FEED.
- 3. Снова включите принтер, одновременно нажимая кнопку FEED. Когда светодиод начнет мигать
- красным, отпустите кнопку FEED. Принтер начнет измерять и сохранять высоту этикеток.
- 4. После того, как принтер успешно откалибрует этикетку, он напечатает этикетку для самопроверки.

Содержимое распечатки для самопроверки указано ниже.

| Модель и версия                                           | EZ520:GX.XXX                            |
|-----------------------------------------------------------|-----------------------------------------|
| Настройка USB ID ———                                      | USB S/N:12345678                        |
| MAC-адрес Ethernet порта ———                              | MAC Addr:xx-xx-xx-xx-xx                 |
| Настройка протокола IP ———                                | DHCP Enable                             |
| IP-адрес Ethernet порта ———                               |                                         |
| Настройка шлюза ———                                       | Gateway xxx.xxx.xxx                     |
| Настройка маски сети ———                                  | Sub-Mask xxx.xxx.xxx                    |
|                                                           | ####################################### |
| Число установленных модулей DRAM                          | 1 DRAM installed                        |
| Размер буфера изображения                                 | Image buffer size:1500 KB               |
| Количество форм                                           | 0000 FORM(S) IN MEMORY                  |
| Количество графических элементов                          | 0000 GRAPHIC (S) IN MEMORY              |
| Количество шрифтов                                        | 000 FONT(S) IN MEMORY                   |
| Количество шрифтов для азиатских языков                   | 000 ASIAN FONT(S) IN MEMORY             |
| Количество баз данных ———                                 | 000 DATABASE(S) IN MEMORY               |
| Количество масштабируемых шрифтов ———                     | 000 TTF(S) IN MEMORY                    |
| Объем свободной памяти ———                                | 4073 KB FREE MEMORY                     |
| Скорость, плотность, точка привязки, направление печати — | ^S4 ^H8 ^R000 ~R200                     |
| Ширина этикетки, длина формы, положение остановки —       | ^W102 ^Q100,3 ^E18                      |
| Резак, отделитель, режим                                  | Option:^D0 ^O0 ^AD                      |
| Настройка датчика                                         | Reflective AD:1.96 2.84 2.49[0.88_23]   |
| Кодовая страница                                          | Code Page:850                           |
| Заводские настройки установлены                           | Default state=Yes                       |
|                                                           |                                         |
|                                                           |                                         |

#### 3.4 Режим дампа памяти (Dump mode)

1.Перевод принтера в режим дампа памяти

- Выключите принтер, нажмите и удерживайте кнопку FEED.

- Включите принтер (продолжая удерживать нажатой кнопку FEED).

- Сначала раздаются 3 последовательных коротких гудка, затем 3 одиночных

гудка. Отпустите кнопку FEED, когда услышите третий звуковой сигнал.

2. Убедитесь, что принтер готов к печати этикетки.

3. Отправьте на принтер этикетку или команды, в которых возникла проблема.

4. Принтер распечатает этикетку с буквами и цифрами. Сделайте фото и прикрепите ее к запросу в техническую поддержку.

#### 4.1 Установка программного обеспечения NetSetting

Программа NetSetting используется для управления конфигураций сети при подключении к принтеру через порт Ethernet. Она может быть загружена с официального веб-сайта. Для установки NetSetting выполните следующие действия

- 1. Вставьте компакт-диск продукта в дисковод компакт-дисков/DVD-дисков на управляющем компьютере и откройте папку "Ethernet" на компакт-диске.
- 2. Выберите значок для установочного файла NetSetting и щелкните его, чтобы начать установкую.

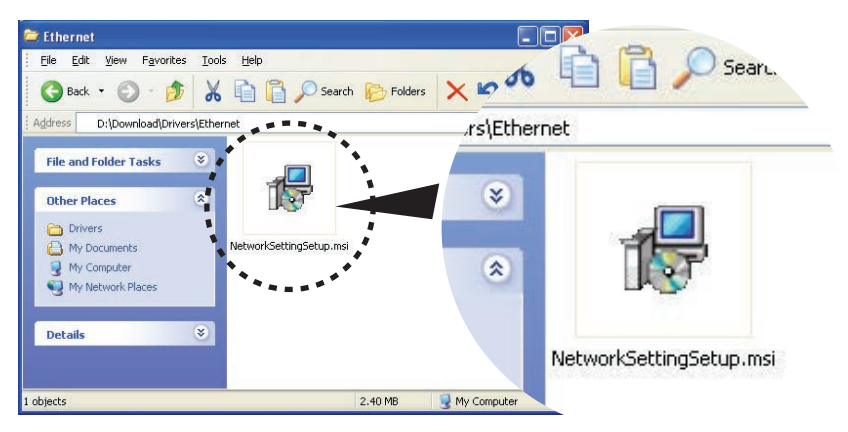

- 3. Следуйте инструкциям на экране. Мастер настройки проведет вас через процедуру установки.
- 4. Укажите "Папку установки".

| 🛃 NetSetting                                                                                                    |                                     |
|----------------------------------------------------------------------------------------------------|-------------------------------------|
| Select Installation Folder                                                                                                    | NetSetting                          |
| The installer will install NetSetting to the following folder.<br>To install in this folder, click "Next". To install to a different folder<br>Folder | , enter it below or click "Browse". |
| C.Program Files/Godex/NetSetting/                                                                                                    | Browse                              |
|                                                                                                    | Disk Cost                           |
| Install NetSetting for yourself, or for anyone who uses this com                                                                                      | puter:                              |
| ○ Everyone                                                                                                    |                                     |
| ⊙ Just <u>m</u> e                                                                                                    |                                     |
| Cancel                                                                                                    | < Back Next >                       |

- 5. Щелкните "Далее", чтобы начать установку.
- 6. По завершении установки можно будет увидеть значок NetSetting на рабочем столе.

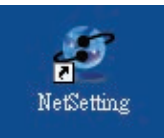

#### 4.2 Интерфейс NetSetting

Щелкните на значок NetSetting для запуска программы, появится начальная страница, показанная ниже. На этой странице отображается основная информация о подключенном принтере и ПК.

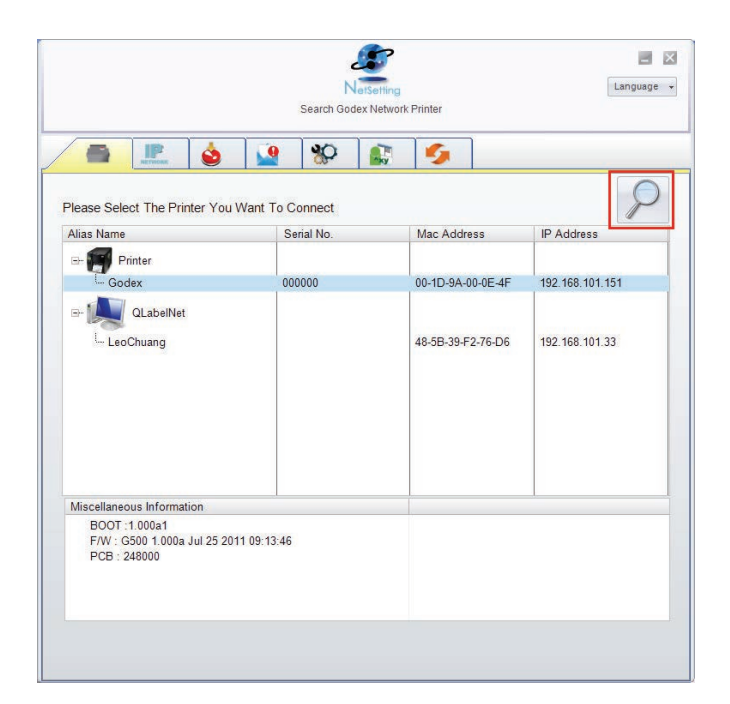

Щелкните значок увеличительного стекла для поиска принтеров Godex в сетевой среде,

подключенных через порт Ethernet. После обнаружения подключенного принтера Godex, он будет показан в списке на начальной странице.

| Notsetting<br>IP Setting                                                              | Language 🔸 |
|---------------------------------------------------------------------------------------|------------|
|                                                                                       |            |
| Printer Name: Length(1~16)<br>Port No: 9100                                           |            |
| Input!Pass       Please Input Password<br>(Digit Allowed Only):       OK       Cancel |            |
| IP Address:<br>Subnet Mask:                                                           |            |
| Set ReGet                                                                             |            |

В верхней части интерфейса находятся шесть вкладок, которые можно использовать для настройки различных параметров сети. Но в целях безопасности данных для входа в меню конфигурации необходим пароль.

#### Примечание

<sup>\*</sup> Пароль по умолчанию - "1111". Пароль можно изменить позже во вкладке "Настройка IP".

#### Настройка IP

Во вкладке "IP Settings" ("Настройка IP") можно изменить имя принтера, имя порта, настройки шлюза и пароль для настройки принтера. Также можно изменить IP адрес принтера по DHCP или статическому IP.

|                             | NetSetting<br>IP Setting                        | Language 🖌   |
|-----------------------------|-------------------------------------------------|--------------|
|                             | *                                               |              |
| Printer Name:<br>Port No:   | Godex<br>9100                                   | Length(1~16) |
| Default Gateway:            | 192.168.0.254 I                                 |              |
| Password:                   | 0000                                            | Length(1~4)  |
| Get IP From                 | DHCP Server                                     |              |
| ⊖ Static IP                 |                                                 |              |
| IP Address:<br>Subnet Mask: | 192 . 168 . 101 . 151       255 . 255 . 255 . 0 |              |
|                             |                                                 |              |
| Set                         | ReGet                                           |              |

Нажатие кнопки "Set" ("Установить") применяет настройки, а кнопки "ReGet" ("Обновить") - обновляет их значения.

#### Примечание

\* Чтобы полностью воспользоваться преимуществами программы NetSetting, необходимы знания основных принципов работы с сетью. За необходимой информацией о настройках сети обращайтесь к своему сетевому администратору.

\* При включении DHCP, если вы увидите IP адрес вида: IP = 169.254.229.88, Маску сети = 255.255.0.0,

Шлюз = invariable (последнее значение), значит IP-адрес недействителен.

#### Настройка пути уведомлений

При возникновении ошибки на принтере, NetSetting будет отправлять уведомления на указанный адрес электронной почты. Уведомления отправляются по протоколу SMTP и/или SNMP.

Установить или изменить конфигурации протоколовSMTP и SNMP можно на вкладке "Настройка пути уведомления".

|                          | NetSetting<br>Alert Path Setting        |                 | Language + |
|--------------------------|-----------------------------------------|-----------------|------------|
|                          | \$P 🔝 💋                                 |                 |            |
| SMTP Notification Enable |                                         |                 | ŝ          |
| Login Account:           | fault                                   | Length(1~64)    |            |
| Login Password:          | *****                                   | Length(1~16)    |            |
| Server IP Address:       | 0.1.66.97                               | XXX.XXX.XXX.XXX |            |
| Mail Subject:            | rcode printer message                   | Length(1~60)    |            |
| Mail From Address:       | fault@default.com                       | Length(1~32)    |            |
| Mail To Address:         | fault@default.com                       | Length(1~32)    |            |
| Duration Cycle:          | 0 0~168                                 | Hours           |            |
| Event Counter:           | 1 1~100                                 |                 |            |
| SNMP Notification Enable |                                         |                 |            |
| SNMP Community:          | 000000000000000000000000000000000000000 | Length(1~16)    |            |
| SNMP Trap Community:     | blic                                    | Length(1~16)    |            |
| Trap IP Address:         | 0.1.255.0                               | XXX.XXX.XXX     |            |
|                          |                                         |                 |            |
| Set                      |                                         | ReGet           |            |
|                          |                                         |                 |            |
|                          |                                         |                 |            |

Нажатие кнопки "Set" ("Установить") применяет настройки, а кнопки "ReGet" ("Обновить") - обновляет их значения.

#### Настройка уведомлений

При использовании функции уведомления, можно решить, какие ошибки следует отправлять оператору. Кроме того, уведомления могут быть настроены для отправки по протоколам SMTP, SNMP или обоим.

| Language + | etSetting<br>essage Setting | Alert Me | ۵/ ۲ |  |  |  |  |
|------------|-----------------------------|----------|------|--|--|--|--|
|            | Description                 | SNMP     | SMTP |  |  |  |  |
|            | Paper Out                   |          |      |  |  |  |  |
|            | Missing Gap                 |          |      |  |  |  |  |
|            | Ribbon Out                  |          |      |  |  |  |  |
|            | Door Open                   |          |      |  |  |  |  |
|            | Rewinder Full               |          |      |  |  |  |  |
|            | Memory Full                 | 1        |      |  |  |  |  |
|            | Name Not Found              |          |      |  |  |  |  |
|            | Name Duplicate              |          |      |  |  |  |  |
|            | Syntax Unknown              |          |      |  |  |  |  |
|            | Cutter Jam                  |          | V    |  |  |  |  |
|            | ReGet                       |          | Set  |  |  |  |  |

Нажатие кнопки "Set" ("Установить") применяет настройки, а кнопки "ReGet" ("Обновить") - обновляет их значения.

#### Конфигурация принтера

Установка или изменение конфигураций подключенного принтера. Большинство основных настроек можно выполнить на этой странице.

|                           |                    |         | NetSetting<br>Printer Configuration |                   | Language             |
|---------------------------|--------------------|---------|-------------------------------------|-------------------|----------------------|
|                           | NETWOOR            |         | <b>%</b>                            | 5                 |                      |
| <sup>o</sup> rinter Setup |                    |         |                                     |                   |                      |
| Printer Mode              | Resolution         | Speed [ | Darkness Stripper/Ap                | plicator Labels p | er Cut Printing Mode |
| G500                      | • 203 •            | 4 -     | 10 • 0 (None)                       | • 0               | Thermal Transf       |
|                           |                    |         |                                     |                   |                      |
|                           | - PC Com Port Satt | ings    | Miscellaneous                       |                   |                      |
|                           | re com ron sen     | шgs     | Miscellaneous                       |                   |                      |
|                           | Baud Rat           | e       | LCD Language                        | Sensing M         | ode                  |
|                           | 5000               |         |                                     | 2 - Automatic     |                      |
|                           | Parity             |         | Keyboard Language                   | Smart Back        | rfeed                |
|                           | None               |         |                                     | - OFF             |                      |
|                           | Data Bits          |         | Code Page                           | Top Of F          | orm                  |
|                           | ð                  |         | Code Page 850                       | • ON              |                      |
|                           | Stop Bits          | 3       | Buzzer                              |                   |                      |
|                           | 1                  | •       | ON                                  | -                 |                      |
|                           |                    |         |                                     |                   |                      |
|                           |                    |         |                                     |                   |                      |
|                           | -                  |         |                                     |                   |                      |
|                           |                    | Set     |                                     | ReGet             |                      |
|                           |                    |         |                                     |                   |                      |

Нажатие кнопки "Set" ("Установить") применяет настройки, а кнопки "ReGet" ("Обновить") - обновляет их значения.

#### Пользовательская команда

Вкладка "User Command" ("Пользовательская команда") предоставляет пользователю интерфейс связи для управления принтером. Введите команды принтера в окне "Input command" ("Ввод команды") и нажмите кнопку Send Command ("Отправить команду"). Команды будут отправлены на принтер. Для некоторых команд будут возвращаться ответные сообщения, которые будет отображаться в окне "Output message" ("Выходное сообщение").

| NetSetting<br>User Command | Language + |
|----------------------------|------------|
|                            |            |
| Send Command               |            |
|                            |            |
|                            |            |
|                            |            |
| Output Message             | _          |
|                            |            |
|                            |            |
|                            |            |
|                            |            |
|                            |            |

Нажатием кнопки "Send command" ("Отправить команду") можно отправлять команды принтера через порт Ethernet, управляя принтером удаленно.

#### Обновление прошивки

Во вкладке "Firmware Upgrade" ("Обновление прошивки") отображается текущая версия прошивки принтера. Если вам необходимо обновить прошивку принтера, просто укажите местоположение файла прошивки и нажмите кнопку "Start Download Firmware" ("Начать загрузку прошивки"). Прошивка принтера может быть обновлена удаленно.

|                           | NetSetting<br>Firmware Download | Language + |
|---------------------------|---------------------------------|------------|
| / 🖷 🔝 🤞 📓                 | 8 🔊 🖉                           |            |
| Firmware Current Ver      | Firmware Upgrade                |            |
| Please Select Firmware    | File:                           | Browse     |
|                           | Start Download Finnware         |            |
| Recover To Factory Settin | ngs                             |            |
|                           |                                 |            |
|                           |                                 |            |
|                           |                                 |            |
|                           |                                 |            |
|                           |                                 |            |

Помимо обновления прошивки, можно нажать кнопку "Recover to factory Settings" ("Сбросить к заводским настройкам"), чтобы вернуть конфигурацию принтера к заводским настройкам по умолчанию.

#### 5.1 Очистка печатающей термоголовки

Грязь на печатающей головке или ленте может понизить качество печати (отсутствие части изображения на этикетке). По этой причине крышку принтера не следует открывать без нужды. Защита бумаги или этикеток от грязи и пыли обеспечивает хорошее качество печати и больший срок работы печатающей головки.

#### Этапы очистки

Для очистки печатающей головки выполните следующие действия:

- 1. Выключите принтер.
- 2. Откройте крышку принтера.
- 3. Откройте печатающий механизм.
- 4. Извлеките ленту.
- 5. Для удаления любых остатков клея или иных загрязнений с печатающей головки (обозначена синей стрелкой) используйте мягкую безворсовую ткань, смоченную спиртом.

#### ПЕЧАТАЮЩАЯ ГОЛОВКА

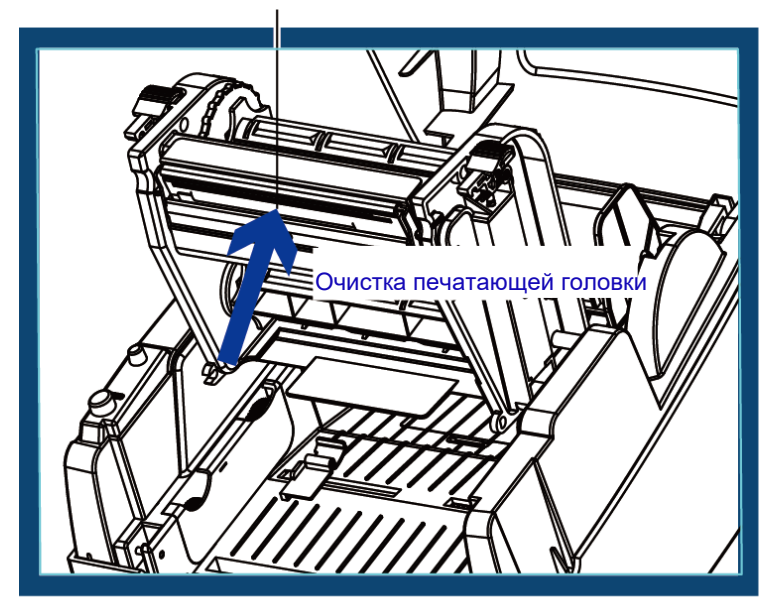

#### Примечание

\* Печатающую головку следует очищать раз в неделю.

\*\* Убедитесь, что на мягкой ткани, используемой для очистки печатающей головки, нет металлических крошек или иных твердых частиц.

#### 5.2 Регулировка печатающей термоголовки

При печати на специальных материалах (с различающейся толщиной материала) качество печати может пострадать. В этом случае необходимо отрегулировать давление печатающей головки.

#### Действия по регулировке

Для изменения давления выполните следующие действия:

- 1. Откройте крышку принтера.
- 2. Извлеките ленту.
- 3. Используя отвертку, медленно поворачивайте регулировочные винты печатающей головки, чтобы повысить или уменьшить давление печатающей головки.

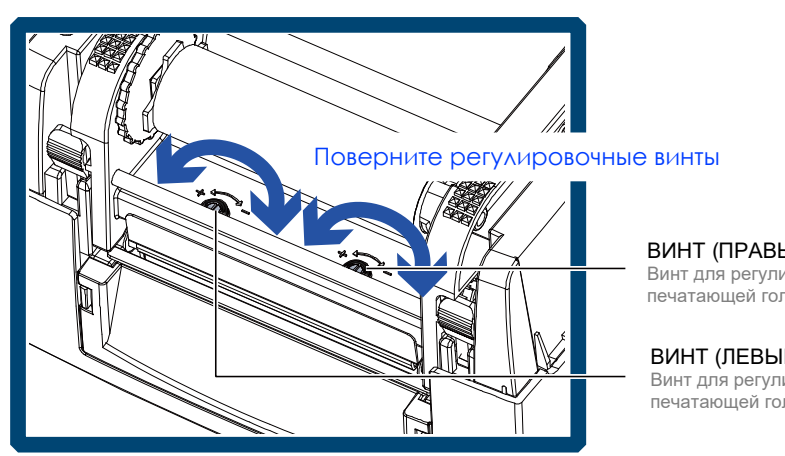

ВИНТ (ПРАВЫЙ) Винт для регулировки давления печатающей головки на правой стороне

ВИНТ (ЛЕВЫЙ) Винт для регулировки давления печатающей головки на левой стороне

#### 5.3 Регулировка линии печати

При неверной установке линии печати качество печати на одной из сторон материала может пострадать. В этом случае линию печати необходимо отрегулировать, чтобы она располагалась параллельно ролику подачи бумаги.

#### Методы регулировки

Для регулировки линии печати выполните следующие действия:

- 1. Для перемещения печатающей головки в направлении А, как указывает синяя стрелка, поверните регулировочное колесико против часовой стрелки (см. стрелку 1).
- 2. Для перемещения печатающей головки в направлении Б, как указывает синяя стрелка, поверните регулировочное колесико по часовой стрелке (см. стрелку 2).

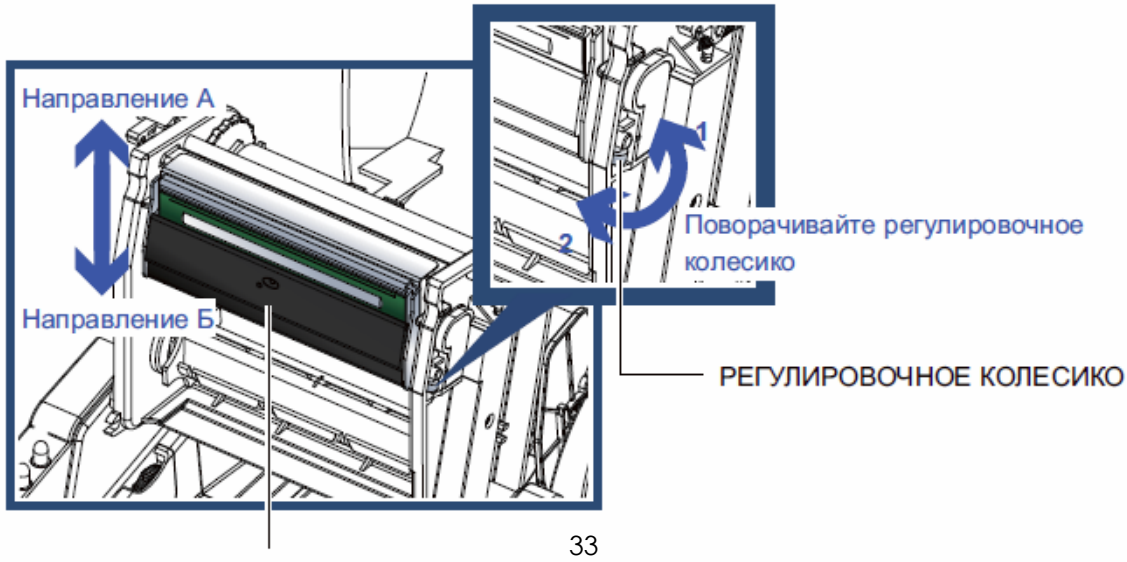

#### 5.4 Очистка резака (Модель с резаком)

В ходе использования резака могут возникать заторы при подаче бумаги. Для очистки затора выполните описанные ниже действия. Винт с головкой под торцевой ключ для регулировки положения резака находится внизу модуля резки, как показано на иллюстрации ниже.

#### Действия по очистке резака

1. Выключите принтер.

2. Используйте отвертку для поворота винта с головкой под торцевой ключ и высвобождения лезвия. 3. После удаления застрявшей бумаги включите принтер обратно. Модуль резака выполнит сброс автоматически.

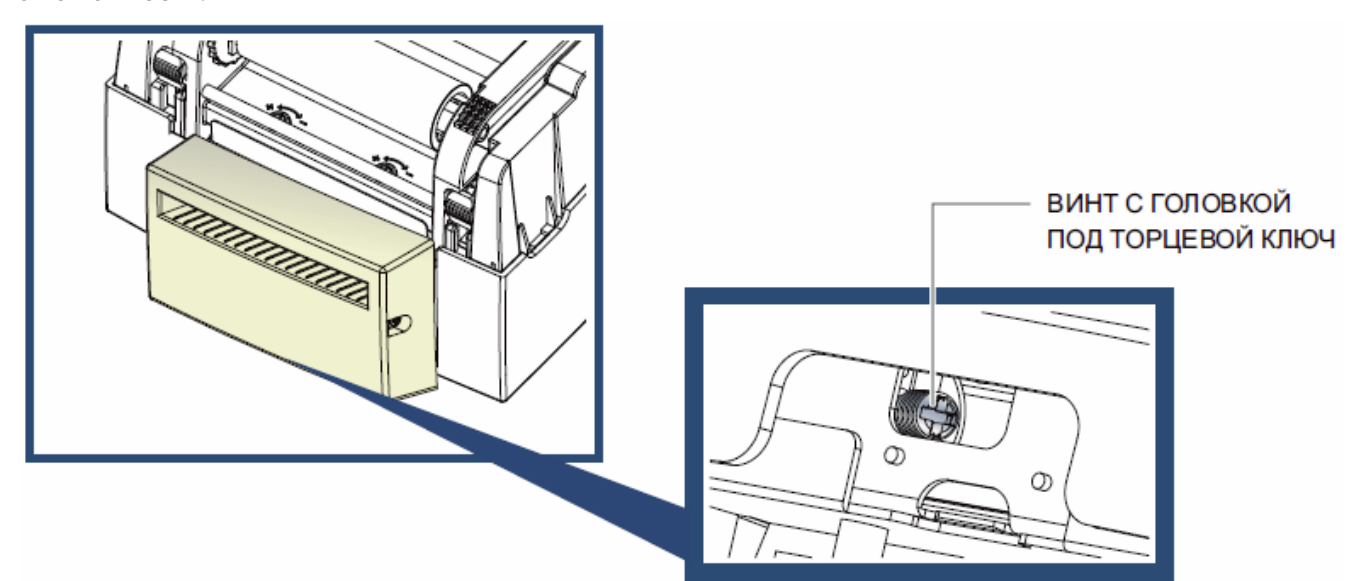

#### Примечание

\* Этикетки должны быть высотой не менее 30 мм для обеспечения правильной работы резака.

#### 5.5 Устранение неисправностей

| Проблема                                                                       | Решение                                                                                                    |  |  |  |
|--------------------------------------------------------------------------------|----------------------------------------------------------------------------------------------------|--|--|--|
| Принтер включен, но светодиод не<br>горит.                                     | <ul> <li>Проверьте блок питания.</li> <li>См. раздел 2.9</li> </ul>                                                                                                    |  |  |  |
| Светодиод горит красным, и<br>печать прерывается.                              | <ul> <li>Проверьте настройки программного обеспечения<br/>(настройки драйвера) или коды команд.</li> <li>Таблица, описывающая предупреждения об ошибках,<br/>находится в разделе 3.2. Предупреждения об ошибках.</li> <li>Проверьте, правильно ли закрыт механизм печатиу.<br/>См. раздел 3.2</li> </ul>      |  |  |  |
| Этикетки проходят через принтер, но<br>изображение не печатается.              | <ul> <li>Убедитесь, что этикетки установлены правильной стороной<br/>вверх и из подходящего материала.</li> <li>Выберите правильный драйвер принтера.</li> <li>Выберите правильный тип этикеток и подходящий режим<br/>печати.</li> </ul>                                                                     |  |  |  |
| Замятие материала для печати.                                                  | <ul> <li>Устраните замятие. Удалите материал этикеток, оставшийся<br/>на печатающей головке, и почистите печатающую головку,<br/>используйте мягкую безворсовую ткань, смоченную спиртом.<br/>См. раздел 5.1</li> </ul>                                                                                       |  |  |  |
| Отсутствие печати изображения на<br>некоторых частях этикетки.                 | <ul> <li>Проверьте, нет ли на печатающей головке пыли или иного<br/>загрязнения (материала этикеток или остатков ленты).</li> <li>Проверьте наличие ошибок в программном обеспечении.</li> <li>Проверьте, правильно ли установлена начальная позиция.</li> <li>Проверьте, нет ли складок на ленте.</li> </ul> |  |  |  |
| На части этикетки нет напечатанного<br>изображения или изображение<br>размыто. | <ul> <li>Проверьте печатающую головку на наличие пыли или других загрязнений.</li> <li>Используйте внутреннюю команду «~ Т», чтобы проверить, выполнит ли печатающая головка полное задание на печать.</li> <li>Проверьте качество материала для печати.</li> </ul>                                           |  |  |  |
| Напечатанное изображение<br>расположено неправильно.                           | <ul> <li>Проверьте датчик бумаги на наличие пыли.</li> <li>Проверьте, подходит ли запас этикеток. Свяжитесь с вашим поставщиком.</li> <li>Проверьте настройки направляющих для бумаги.</li> </ul>                                                                                                    |  |  |  |
| Этикетка пропускается во время печати.                                         | <ul> <li>Проверьте настройку высоты этикетки.</li> <li>Проверьте датчик на наличие пыли.</li> <li>Запустите функцию автоопределения.<br/>См. раздел 3.2</li> </ul>                                                                                                    |  |  |  |
| Напечатанное изображение размыто.                                              | <ul> <li>Проверьте настройку темноты.</li> <li>Проверьте печатающую головку на наличие пыли и грязи.</li> <li>См. раздел 5.1</li> <li>Проверьте, подходит ли лента для вашего типа этикеток</li> </ul>                                                                                                    |  |  |  |

#### Примечание

<sup>\*</sup> При возникновении каких-либо проблем, не описанных в данном разделе, обратитесь к вашему поставщику.

### руководство пользователя ПРИЛОЖЕНИЕ

#### Технические характеристики Серии EZ100

| Модель                 | EZ120                                                                                                    | EZ130                                                              |  |  |  |
|------------------------|----------------------------------------------------------------------------------------------------|--------------------------------------------------------------------|--|--|--|
| Метод печати           | Термоперенос / Прямая термопечать                                                                                                    |                                                                    |  |  |  |
| Разрешение             | 203 dpi (8 точек/мм)                                                                                                    | 300 dpi (12 точек/мм)                                              |  |  |  |
| Скорость печати        | 4 IPS (102 мм/сек)**                                                                                                    | 3 IPS (76 мм/сек)**                                                |  |  |  |
| Ширина печати          | 4.25" (108 мм)                                                                                                    | 4.16" (105.7 мм)                                                   |  |  |  |
| Длина печати           | Мин. 0.16" (4 мм)**<br>Макс. 68" (1727 мм)                                                                                                    | Міп. 0.16" (4 мм)**<br>Макс. 30" (762 мм)                          |  |  |  |
| Процессор              | 32 Бит RISC                                                                                                    |                                                                    |  |  |  |
| Память                 | 8 МБ Флеш (4 МБ доступно пользователю); 16 МБ                                                                                                    | SDRAM                                                              |  |  |  |
| Тип сонсора            | Перемещаемый сенсор на отражен                                                                                                    |                                                                    |  |  |  |
| тип сенсора            | 2 фиксированных сенсоров на просвет, отцентров                                                                                                    | анные                                                              |  |  |  |
| Материал<br>для печати | Типы: Непрерывные носители, этикет лента с разрывом, с чёрной меткой, с отверстием, длина<br>устанавливается автоматически или программно<br>Ширина: 1" (25.4 мм) Мин 4.64" (118 мм) Макс.<br>Толщина: 0.003" (0.06 мм) Мин 0.01" (0.25 мм) Макс.**<br>Диаметр рулона: Макс. 5" (127 мм)<br>Диаметр втулки: 1" (25.4 мм), 1.5" (38.1 мм), 3" (76.2 мм)                                                                                                    |                                                                    |  |  |  |
| Термо                  | Типы: Wax, wax/resin, resin                                                                                                    |                                                                    |  |  |  |
| трансферная            | Длина: 981' (300 м)<br> Ширицо: 1.18" Миц., 4.33" (30 мм., 110 мм) Моко.                                                                                                    |                                                                    |  |  |  |
| лента                  | Лиаметр рупона: 2 67" (68 мм)                                                                                                    |                                                                    |  |  |  |
|                        | Диаметр втулки: 1" (25.4 мм)                                                                                                    |                                                                    |  |  |  |
| Языки принтера         | Автоматическое переключение EZPL,GEPL,GZPL                                                                                                    |                                                                    |  |  |  |
| Программное            | Редактор этикеток: GoLabel (только для EZPL)                                                                                                    | When lower Q.4                                                     |  |  |  |
| обеспечение            | Драивер: Windows 2000 / ХР / VISTA / Windows / /                                                                                                    | WINDOWS 8.1<br>Nindows 2000 / XP / VISTA / Windows 7 / Windows 8 1 |  |  |  |
| Встроенные             | Растровые шрифты: Поворачиваемые шрифты на 90°, 180°, 270°, поворачиваемые отдельные символы на<br>ос. 180°, 270°.                                                                                                    |                                                                    |  |  |  |
| шрифты                 | 90, 100, 270.<br>Шрифты, размер которых по горизонтали и вертик                                                                                                    | али можно увеличивать в 8 раз                                      |  |  |  |
| • •                    | Масштабируемые шрифты: Поворачиваемые шри                                                                                                    | фты на 90°, 180°, 270°                                             |  |  |  |
| Загружаемые            | Растровые шрифты: Поворачиваемые шрифты на                                                                                                    | 90°, 180°, 270°, поворачиваемые отдельные символы на               |  |  |  |
| шрифты                 | 90°, 180°, 270°. Азиатские шрифты: Поворачиваем<br>Масштабируемые шрифты: Поворациваемые шри                                                                                                    | ые шрифты на 90°, 180°, 270°.<br>фт⊾ на 90° 180° 270°              |  |  |  |
| Типы<br>штрих-кодов    | Пасштаойруемые шрифты: Поворачиваемые шрифты на 90, 180, 270<br>1D штрих-коды:<br>Code 39, Code 93, EAN 8 /13 (add on 2 & 5), UPC A/E (add on 2 & 5), I 2 of 5 & I 2 of 5 with Shipping Bearer Bars,<br>Codabar, Code 128 (subset A, B, C), EAN 128, RPS 128, UCC 128, UCC/EAN-128 K-Mart, Random Weight,<br>Post NET, ITF 14, China Postal Code, HIBC, MSI, Plessey, Telepen, FIM, GS1 DataBar, German Post Code,<br>Planet 11 & 13 digit, Japanese Postnet, I 2 of 5 with human readable check digit, Standard 2 of 5, Industrial 2 of 5,<br>Logmars, Code 11, Code 49, Cadablock |                                                                    |  |  |  |
|                        | PDF417, Datamatrix code, MaxiCode, QR code, Micr                                                                                                    | о PDF417, Micro QR code и Aztec code.                              |  |  |  |
| Кодовые страницы       | CODEPAGE 437, 850, 851, 852, 855, 857, 860, 861,<br>WINDOWS 1250, 1251, 1252, 1253, 1254, 1255, 125<br>Unicode (UTF8, UTF16)                                                                                                    | 862, 863, 865, 866, 869, 737<br>7                                  |  |  |  |
| Изображения            | По умолчанию: ВМР, РСХ. Другие графические фо                                                                                                    | орматы загружаются с помощью GoLabel.                              |  |  |  |
| Интерфейсы             | USB порт (Тип B)                                                                                                    |                                                                    |  |  |  |
| Панель управления      | Один трехцветный светодиод: Питание(Зеленый, Оранжевый и Красный)<br>Функциональная клавища: FEFD                                                                                                    |                                                                    |  |  |  |
| Питание                | Импульсный внешний сетевой адаптер,100/240 В                                                                                                    | переменного тока, 50/60 Гц                                         |  |  |  |
| Температура            | Работа: От 5°С до 40°С<br>Хранение: От -20°С до 50°С                                                                                                    |                                                                    |  |  |  |
| Влажность              | Работа: 30-85%, без конденсации.<br>Хранение: 10-90%, без конденсации.                                                                                                    |                                                                    |  |  |  |
| Сертификация           | CE(EMC), FCC Class A, CB, CCC, UL, cUL                                                                                                    |                                                                    |  |  |  |
|                        | Длина: 285 мм                                                                                                    |                                                                    |  |  |  |
| Размеры                | Высота: 171 мм                                                                                                    |                                                                    |  |  |  |
| Bec                    | ширипа. 220 мм<br>2 72 кг. без расхолных материалов                                                                                                    |                                                                    |  |  |  |
|                        |                                                                                                    |                                                                    |  |  |  |
| аксессуары             | онешний держатель этикеток - то (250 мм)<br>Внешний смотчик этикеток T10                                                                                                    |                                                                    |  |  |  |

\* Технические характеристики могут быть изменены без предварительного уведомления. Все названия компаний и / или продуктов являются товарными знаками и / или зарегистрированными товарными знаками соответствующих владельцев.

\*\* Минимальная высота и максимальная скорость печати может зависеть от таких факторов, как тип этикетки, толщина, расстояние, подложки и т. д. Компания Godex рада протестировать нестандартные материалы печати на совместимость минимальной печати принтера.

### руководство пользователя ПРИЛОЖЕНИЕ

#### Технические характеристики Серии EZ300/500

| Модель                 | EZ320                                                                                                    | EZ330                                                       | EZ520                                             | EZ530                                     |  |
|------------------------|----------------------------------------------------------------------------------------------------|-------------------------------------------------------------|---------------------------------------------------|-------------------------------------------|--|
| Метод печати           | Термоперенос / Прямая тер                                                                                                    | мопечать                                                    | <u>.</u>                                          | <u>.</u>                                  |  |
| Разрешение             | 203 dpi (8 точек/мм)                                                                                                    | 300 dpi (12 точек/мм)                                       | 203 dpi (8 точек/мм)                              | 300 dpi (12 точек/мм)                     |  |
| Скорость печати        | 6 IPS (152 мм/сек)**                                                                                                    | 4 IPS (102 мм/сек)**                                        | 6 IPS (152 мм/сек)**                              | 4 IPS (102 мм/сек)**                      |  |
| Ширина печати          | 4.25" (108 мм)                                                                                                    | 4.16" (105.7 мм)                                            | 4.25" (108 мм)                                    | 4.16" (105.7 мм)                          |  |
| Длина печати           | Мин. 0.16" (4 мм)**<br>Макс. 68" (1727 мм)                                                                                                    | Мин. 0.16" (4 мм)**<br>Макс. 30" (762 мм)                   | Мин. 0.16" (4 мм)**<br>Макс. 68" (1727 мм)        | Мин. 0.16" (4 мм)**<br>Макс. 30" (762 мм) |  |
| Процессор              | 32 Бит RISC                                                                                                    |                                                             |                                                   |                                           |  |
| Память                 | 8 МБ Флеш (4 МБ доступно                                                                                                    | пользователю); 16 MБ SDR                                    | AM                                                |                                           |  |
|                        | Перемещаемый сенсор на с                                                                                                    | отражен                                                     |                                                   |                                           |  |
| тип сенсора            | 2 фиксированных сенсоров                                                                                                    | на просвет, отцентрованны                                   | e                                                 |                                           |  |
| Материал<br>для печати | Непрерывные носители, этикет лента с разрывом, с чёрной меткой, с отверстием, длина устанавливается<br>автоматически или программно<br>Ширина: 1" (25.4 мм) Мин 4.64" (118 мм) Макс.<br>Толщина: 0.003" (0.06 мм) Мин 0.01" (0.25 мм) Макс.**<br>Диаметр рулона: Макс. 5" (127 мм)<br>Диаметр втулки: 1" (25.4 мм), 1.5" (38.1 мм), 3" (76.2 мм)                                                                                                    |                                                             |                                                   |                                           |  |
| Термо                  | Типы: Wax, wax/resin, resin                                                                                                    |                                                             | Типы: Wax, wax/resin, resi                        | n                                         |  |
| трансферная            | ДЛИНА: 360' (110 М)<br> Ширина: 1 18" Мин 4 33" (1                                                                                                    | 30 MM - 110 MM) Make                                        | ДЛИНА: 981" (300 M)<br>Ширица: 1 18" Миц 4 33'    | ' (30 MM - 110 MM) Make                   |  |
| лента                  | Лиаметр рупона: 1 57" (40 м                                                                                                    | 10 MM - 110 MM) Make.                                       | Диаметр рупона: 2 67" (68                         | (30 MM - 110 MM) Make.                    |  |
|                        | Диаметр втулки: 0.5" (12.7 м                                                                                                    | 1M)                                                         | Диаметр втулки: 1" (25.4 м                        | лм)                                       |  |
| Языки принтера         | Автоматическое переключе                                                                                                    | ние EZPL,GEPL,GZPL                                          |                                                   |                                           |  |
| Программное            | Редактор этикеток: GoLabel                                                                                                    | (только для EZPL)                                           |                                                   |                                           |  |
| обеспечение            | Драивер: Windows 2000 / XF                                                                                                    | 7 / VISTA / WINdows / / Windows                             | 0WS 8.1<br>we 2000 / XP / \/ISTA / \//inc         | lows 7 / Windows 8 1                      |  |
|                        | Растровые шрифты: Повор                                                                                                    | аноа, Windows Mobile, Windo<br>ачиваемые шрифты на 90°      | 180° 270° поворачиваемы                           |                                           |  |
| Встроенные             | 90°, 180°, 270°.                                                                                                    |                                                             |                                                   | ····                                      |  |
| шрифты                 | Шрифты, размер которых п                                                                                                    | о горизонтали и вертикали м                                 | иожно увеличивать в 8 раз.                        |                                           |  |
|                        | Масштабируемые шрифты:                                                                                                    | І Іоворачиваемые шрифты на 00°                              | Ha 90°, 180°, 270°<br>190°, 270°, поророцироски   |                                           |  |
| Загружаемые            | 90° 180° 270° Азиатские и                                                                                                    | ачиваемые шрифты на 90,<br>прифты: Поворачиваемые ш         | лоо, 270, поворачиваемы<br>рифты на 90° 180° 270° | е отдельные символы на                    |  |
| шрифты                 | Масштабируемые шрифты:                                                                                                    | Поворачиваемые шрифты н                                     | на 90°, 180°, 270°                                |                                           |  |
| Типы<br>штрих-кодов    | 1D штрих-коды:<br>Code 39, Code 93, EAN 8 /13 (add on 2 & 5), UPC A/E (add on 2 & 5), I 2 of 5 & I 2 of 5 with Shipping Bearer Bars,<br>Codabar, Code 128 (subset A, B, C), EAN 128, RPS 128, UCC 128, UCC/EAN-128 K-Mart, Random Weight,<br>Post NET, ITF 14, China Postal Code, HIBC, MSI, Plessey, Telepen, FIM, GS1 DataBar, German Post Code,<br>Planet 11 & 13 digit, Japanese Postnet, I 2 of 5 with human readable check digit, Standard 2 of 5, Industrial 2 of 5,<br>Logmars, Code 11, Code 49, Cadablock |                                                             |                                                   |                                           |  |
|                        | PDF417, Datamatrix code, MaxiCode, QR code, Micro PDF417, Micro QR code и Aztec code                                                                                                    |                                                             |                                                   |                                           |  |
| Кодовые страницы       | WINDOWS 1250, 1251, 1252<br>Unicode (UTF8, UTF16)                                                                                                    | 82, 855, 857, 860, 861, 862, 8<br>2, 1253, 1254, 1255, 1257 | 863, 865, 866, 869, 737                           |                                           |  |
| Изображения            | По умолчанию: ВМР, РСХ.                                                                                                    | Другие графические формат                                   | ы загружаются с помощью                           | GoLabel.                                  |  |
| Интерфейсы             | USB порт (Тип B), Ethernet r                                                                                                    | юрт (RJ-45)                                                 |                                                   |                                           |  |
| Панель управления      | Один трехцветный светодие<br>Функциональная клавиша: Г                                                                                                    | од: Питание(Зеленый, Оран:<br>-EED                          | жевый и Красный)                                  |                                           |  |
| Питание                | Импульсный внешний сетее                                                                                                    | вой адаптер,100/240 В перем                                 | иенного тока, 50/60 Гц                            |                                           |  |
| Температура            | Работа: От 5°С до 40°С<br>Хранение: От -20°С до 50°С                                                                                                    |                                                             |                                                   |                                           |  |
| Влажность              | Работа: 30-85%, без конденсации.                                                                                                    |                                                             |                                                   |                                           |  |
| Сертификация           | CE(EMC), FCC Class A, CB,                                                                                                    | CCC, UL, cUL                                                |                                                   |                                           |  |
|                        | Длина: 285 мм                                                                                                    |                                                             |                                                   |                                           |  |
| Размеры                | Высота: 171 мм                                                                                                    |                                                             |                                                   |                                           |  |
| Bec                    | јширина. 220 мм<br>2 72 кг. без расхолных материалов                                                                                                    |                                                             |                                                   |                                           |  |
|                        | г∠л∠м, ооз раслодпыл мате                                                                                                    | סטונאיק                                                     |                                                   |                                           |  |
| опции и<br>аксессуары  | Внешний держатель этикеток - 10"(250 мм)<br>Внешний смотчик этикеток T10                                                                                                    |                                                             |                                                   |                                           |  |

\* Технические характеристики могут быть изменены без предварительного уведомления. Все названия компаний и / или продуктов являются товарными знаками и / или зарегистрированными товарными знаками соответствующих владельцев.

\*\* Минимальная высота и максимальная скорость печати может зависеть от таких факторов, как тип этикетки, толщина, расстояние, подложки и т. д. Компания Godex рада протестировать нестандартные материалы печати на совместимость минимальной печати принтера.